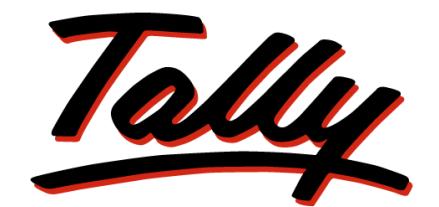

# POWER OF SIMPLICITY

# **Implementation of TCS in Tally.ERP 9**

The information contained in this document is current as of the date of publication and subject to change. Because Tally must respond to changing market conditions, it should not be interpreted to be a commitment on the part of Tally, and Tally cannot guarantee the accuracy of any information presented after the date of publication. The information provided herein is general, not according to individual circumstances, and is not intended to substitute for informed professional advice.

This document is for informational purposes only. TALLY MAKES NO WARRANTIES, EXPRESS OR IMPLIED, IN THIS DOCUMENT AND SHALL NOT BE LIABLE FOR LOSS OR DAMAGE OF WHATEVER NATURE, ARISING OUT OF, OR IN CONNECTION WITH THE USE OF OR INABILITY TO USE THE CONTENT OF THIS PUBLICATION, AND/OR ANY CONDUCT UNDERTAKEN BY PLACING RELIANCE ON THE CONTENTS OF THIS PUBLICATION.

Complying with all applicable copyright and other intellectual property laws is the responsibility of the user. All rights including copyrights, rights of translation, etc., are vested exclusively with TALLY SOLUTIONS PRIVATE LIMITED. No part of this document may be reproduced, translated, revised, stored in, or introduced into a retrieval system, or transmitted in any form, by any means (electronic, mechanical, photocopying, recording, or otherwise), or for any purpose, without the express written permission of Tally Solutions Pvt. Ltd.

Tally may have patents, patent applications, trademarks, copyrights, or other intellectual property rights covering subject matter in this document. Except as expressly provided in any written licence agreement from Tally, the furnishing of this document does not give you any licence to these patents, trademarks, copyrights, or other intellectual property.

© 2009 Tally Solutions Pvt. Ltd. All rights reserved.

Tally, Tally 9, Tally9, Tally.ERP, Tally.ERP 9, Shoper, Shoper 9, Shoper POS, Shoper HO, Shoper 9 POS, Shoper 9 HO, TallyDeveloper, Tally Developer, Tally.Developer 9, Tally.NET, Tally Development Environment, Tally Extender, Tally Integrator, Tally Integrated Network, Tally Service Partner, TallyAcademy & Power of Simplicity are either registered trademarks or trademarks of Tally Solutions Pvt. Ltd. in India and/or other countries. All other trademarks are properties of their respective owners.

Version: Implementation of TCS in Tally.ERP 9/2.0/August 2010

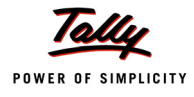

# Contents

# Introduction

|           | Scope & Applicability                             | 1  |
|-----------|---------------------------------------------------|----|
|           | TCS Nature of Goods                               | 1  |
|           | TCS on Transfer of Right                          | 2  |
|           | Meaning of Seller                                 | 2  |
|           | Meaning of Buyer                                  | 2  |
|           | Time & Mode of Payment                            | 3  |
|           | Credit for Tax Collected at Source                | 3  |
|           | Issue of TCS Certificate                          | 3  |
|           | Returns under TCS                                 | 3  |
|           | e-TCS Returns                                     | 3  |
|           | Returns & Timelines                               | 4  |
|           | TCS Features in Tally.ERP 9                       | 5  |
|           |                                                   |    |
| Lesson 1: | Configuring Tally.ERP 9 for TCS                   |    |
|           | 1.1 Enabling TCS in Tally.ERP 9                   | 6  |
|           | 1.2 TCS Statutory Masters                         | 10 |
|           | 1.2.1 Collectee Types                             | 10 |
|           | 1.2.2 TCS Nature of Goods                         | 12 |
| Lesson 2: | Creating TCS Masters                              | 13 |
|           | 2.1 Creation of TCS Masters                       | 13 |
|           | 2.1.1 Ledger Classifications                      | 13 |
|           | 2.2 Stock Item Classification                     | 21 |
| Lesson 3: | TCS Transactions                                  |    |
|           | 3.1 Sale of Goods Subject to TCS                  | 23 |
|           | 3.2 Sale of Goods Subject to TCS @ Lower Rate     |    |
|           | 3.3 Sale of Goods Subject to TCS @ Nil Rate       | 33 |
|           | 3.4 TCS on Transfer of Right to Use               |    |
|           | 3.5 Sales Returns                                 |    |
|           | 3.6 Payment of TCS                                | 42 |
|           | 3.7 Challan Reconciliation                        | 48 |
|           | 3.7.1 Form 281 Reconciliation/ TCS Reconciliation | 48 |
| Lesson 4: | TCS Reports                                       |    |

| 4.1 | TCS Certificate               |  |
|-----|-------------------------------|--|
|     | 4.1.1 Form 27D                |  |
|     | 4.1.2 Form 27D Reconciliation |  |

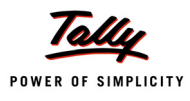

| 4.2 | eTCS Returns    |  |
|-----|-----------------|--|
|     | 4.2.1 Form 27EQ |  |
|     | 4.2.2 Form 27E  |  |
|     | 4.2.3 Form 27B  |  |

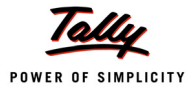

# Introduction

Tax Collected at Source (TCS) refers to the collection of tax at source by the seller (collector) from the buyer (collectee/payee) on trading of the goods specified u/s 206C of the Income Tax Act, 1961. It is collected when accrued or paid, whichever is earlier.

#### Example:

If purchase value of goods is **Rs.10,000/-**, the buyer will pay an amount of **Rs.10,000/- + X** (X being the value of TCS as prescribed under Income Tax Act, 1961) to the seller. The seller will deposit the **Tax Collected at Source (TCS)** at any of the designated branches of the authorised banks.

# Scope & Applicability

Tax has to be collected at source by the seller, while debiting the amount payable by the buyer to buyer's account (or) at the time of receipt of such amount from the buyer in cash or by issue of cheque/draft or by any other mode, whichever is earlier.

# **TCS Nature of Goods**

As per section 206C (1), the list of goods covered under TCS and the Rate of tax is as shown:

| SI.No. | Nature of Goods                                             | Rate (%) |
|--------|-------------------------------------------------------------|----------|
| 1      | Alcoholic liquor for human consumption                      | 1%       |
| 2      | Tendu leaves                                                | 5%       |
| 3      | Timber obtained under a forest lease                        | 2.5%     |
| 4      | Timber obtained by any mode other than under a forest lease | 2.5%     |
| 5      | Any other forest produce not being timber or Tendu leaves   | 2.5%     |
| 6      | Scrap                                                       | 1%       |

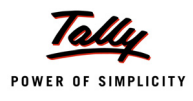

# TCS on Transfer of Right

As per Sec 206C (1C), every person who grants a lease or license or enters into a contract or otherwise transfers any right or interest, either in whole or in part, in any parking lot or toll plaza or mine or quarry to another person, other than a public sector company (referred as licensee or lessee) for business shall, at the time of debiting of the amount or on actual receipt, whichever is earlier, collect from the licensee TCS at the rates specified in the following table.

| SI.No | Nature of contract, license, lease etc. | Rate (%) |
|-------|-----------------------------------------|----------|
| 1     | Parking Lot                             | 2%       |
| 2     | Toll Plaza                              | 2%       |
| 3     | Mining or Quarrying                     | 2%       |

Figure 1.1 Table showing Transfer of Rights under TCS

# **Meaning of Seller**

Seller means

- Central Government
- State Government
- Any local authority
- D Corporation or authority established by or under a Central, State or Provincial Act
- Any company
- Firm
- Co-operative society

It also includes Individual or Hindu Undivided Family (HUF) whose total sales, gross receipts or turnover from the business or profession carried on by him exceeds the monetary limits specified under Clause (a) or Clause (b) of Section 44AB during the financial year immediately preceding the financial year in which the goods of the nature specified above are sold.

# **Meaning of Buyer**

Buyer means a person who obtains in any sale, by way of auction, tender, or any other mode, goods of the nature specified above or the right to receive any such goods, but does not include

- A public sector company, the central government, a state government, an embassy, a high commission, legation, commission, consulate and the trade representation of a foreign state and a club; or
- □ A buyer in the retail sale of such goods purchased by him for personal consumption.

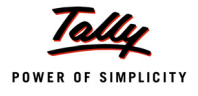

# **Time & Mode of Payment**

All sums collected shall be paid to the credit of the Central Government within one week from the last day of the month in which the collection is made, into any designated branches of the authorised Banks accompanied by Income Tax Challan No. 281

However, if the collection is made by or on behalf of the Government, the amount shall be credited within the time and in the manner aforesaid without the production of a challan.

# Credit for Tax Collected at Source

Any amount collected and paid under Section 206C(3) to the credit of Central Government, shall be deemed to be a payment of tax on behalf of the person from whom the amount has been collected and credit shall be given to such person for the amount so collected in a particular assessment year in accordance with the rules as may be prescribed.

# **Issue of TCS Certificate**

As per Sec. 206C (5), any person responsible for collecting the tax is required to issue a certificate of collection of tax at source in Form No. 27D to the buyer (or licensee or lessee) within a period of one month of the end of the month during which the amount is debited to the account of the buyer (or licensee or lessee) or the payment received from the buyer, as the case may be.

However, where more than one certificate is required to be furnished to a buyer (or licensee or lessee) for tax collected at source in respect of the period ending on the 30th September and the 31st March in each financial year, the person collecting the tax, may on request from such buyer (or licensee or lessee), issue within one month from the end of such period, a consolidated certificate in Form No. 27D for tax collected during whole of such period.

# **Returns under TCS**

Every person collecting tax in accordance with provisions of section 206C in respect of financial year, is required to furnish returns in the prescribed manner as detailed below (Figure 1.3) with the Income Tax Department. The returns ensure proper checks and balances on TCS collections and subsequent credit taken there of by the collectee/ payee.

TCS returns contain details of collectors (like TAN, Name, Address), tax deposited at the bank (like amount, challan identification number) collectee details (like PAN, Name, Amount paid, Tax collected at source) in the form prescribed by Income Tax Department.

# e-TCS Returns

The Income Tax department has now notified 'Electronic Filing of Returns of Tax Collected at Source Scheme, 2005'. It is applicable to all deductors furnishing their TCS return in electronic form. As per this scheme,

■ It is mandatory for corporate and government deductors to furnish their TCS returns in electronic form (e-TCS return) from financial year 2004-2005 onwards.

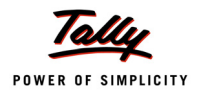

- Deductors (other than government and corporates) may file TCS returns in electronic or physical form.
- NSDL as the e-TCS intermediary (appointed by ITD) receives, on behalf of ITD, the e-TCS returns from the deductors.

Deductors furnishing TCS returns in electronic form (e-TCS) have to furnish Form 27B. Form 27B is a control chart to be furnished in physical form along with CD/ Floppy containing the e-TCS annual return (Form 27E). Form No 27B is required to be furnished separately for each TCS return (Form 27E).

Form 27B is a summary of e-TCS returns (Form 27E) which contains control totals of 'Amount paid' and 'Income tax collected at source'. The control totals mentioned on Form 27B should match with the corresponding control totals in e-TCS returns.

# **Returns & Timelines**

The following Returns are required to be filed under TCS:

| Financial Year | Form No.  | Particulars                                                                                                    | Periodicity                              |
|----------------|-----------|----------------------------------------------------------------------------------------------------|------------------------------------------|
| 2010-11        | Form 27E  | Annual return of collection of tax under section 206C of Income Tax Act, 1961                                                                                                    | Annual                                   |
|                | Form 27B  | Physical control charts containing con-<br>trol totals mentioned in TCS returns fur-<br>nished electronically. Form 27B in<br>physical form to be submitted along<br>with e-TCS annual return Form 27E.        | With each e-TCS<br>returns Form<br>27E.  |
| 2010-11        | Form 27EQ | Quarterly return of collection of tax.                                                                                                    | Quarterly                                |
|                | Form 27B  | Physical control charts containing con-<br>trol totals mentioned in TCS returns fur-<br>nished electronically. Form 27B in<br>physical form to be submitted along<br>with e-TCS quarterly return Form<br>27EQ. | With each e-TCS<br>returns Form<br>27EQ. |

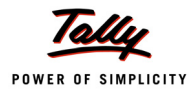

# TCS Features in Tally.ERP 9

Tally.ERP 9's simple yet powerful TCS feature enables you to record transactions related to Tax Collected at Source with ease. The TCS functionality in Tally.ERP 9 has the following features:

- □ It is simple and user-friendly
- It is quick and easy to set up and use
- Tracks bill-wise (bill-by-bill) details, automatically calculates TCS payable and adjusts any advance tax paid and also provides flexibility to make adjustments later
- It facilitates automatic computation of TCS payable to Government
- Generates TCS Challan and other related reports
- □ Allows challan management and printing to ensure prompt and accurate filing of tax
- Generates TCS certificates in prescribed formats
- Generates statutory quarterly/annual e-TCS returns
- D The auto helper feature prevents erroneous data inputs and expedites voucher entry

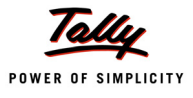

# Lesson 1: Configuring Tally.ERP 9 for TCS

## **Lesson Objectives**

On completion of this lesson, you will learn to

D Create TCS masters in Tally.ERP 9

# 1.1 Enabling TCS in Tally.ERP 9

It takes a one-time configuration in Tally. ERP 9 for TCS features to be activated. Follow the steps given below to enable TCS in Tally. ERP 9 for a new company, M/s.  $\,$ .

*M/s.* Ganesh Enterprises, is a domestic company, which is engaged in trading of Timber & other allied products.

## Step 1: Create Company

Go to Gateway of Tally > Alt + F3: Company Info. > Create Company In the Company Creation screen,

- Specify Ganesh Enterprises as the Company Name and Address details
- Belect India in the Statutory Compliance for field
- □ Specify the State, Pin code & Accounts with Inventory details

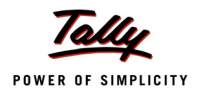

| Company Creation                                                                       |                                                                                            |                                                                                                    | Ctrl + M 🛛                                                                                                   |
|----------------------------------------------------------------------------------------|--------------------------------------------------------------------------------------------|----------------------------------------------------------------------------------------------------|----------------------------------------------------------------------------------------------------|
| Directory                                                                              | : C:\Tally.ERP9\Data                                                                       |                                                                                                    |                                                                                                    |
| Name                                                                                   | : Ganesh Enterprises                                                                       |                                                                                                    |                                                                                                    |
| Maili                                                                                  | ng & Contact Details                                                                       |                                                                                                    | Company Details                                                                                              |
| Mailing Name<br>Address                                                                | : Ganesh Enterprises<br>: #256<br>Koramangala Industrial Area<br>Bangalore                 | Currency Symbol<br>Maintain<br>Financial Year from<br>Books beginning from                                                                   | : Rs.<br>∶ Accounts with Inventory<br>∶ 1.4-2010<br>∶ 1.4-2010                                               |
| Statutory compliance for<br>State<br>PIN Code<br>Telephone No.<br>Mobile No.<br>E-Mail | : India<br>: Karnataka<br>: 560074<br>: 080-55478453<br>: 9945875566<br>: sales@ganesh.com | TallyVault Password (if any)<br>Repeat Password<br>(WARNING: forgetting your Ta.<br>Use Security Control<br>(Enable Security to avail Tally. | <u>Security Control</u><br>:<br>!//Vault password will render your data unusable!!)<br>? No<br>NET Features) |
| Enable Auto Backup                                                                     | to Backup Details<br>: Yes                                                                 |                                                                                                    |                                                                                                    |
|                                                                                        |                                                                                            |                                                                                                    |                                                                                                    |
|                                                                                        | <u>Ba</u>                                                                                  | ase Currency Information                                                                                                    |                                                                                                    |
| Formal Name                                                                            | : Ks.<br>: Indian Rupees                                                                   | Sr<br>Pu                                                                                                    | now Amounts in Millions ? No<br>it a SPACE between Amount and Sym <mark>ed ? Yee</mark>                      |
| Number of Decimal Places<br>Is Symbol SUFFIXED to An<br>Symbol for Decimal Portion     | : 2<br>nounts ? No<br>: paise                                                              | De                                                                                                    | ecimal Places for Printing Amounts in V<br>Accept ?<br>Yes or No                                             |

The Completed Company creation screen is displayed as shown.

Figure 1.1 Completed Company Creation Screen

## Step 2: Enable TCS

## Go to Gateway of Tally > F11: Features > Statutory & Taxation

## In F11: Statutory & Taxation screen

- Set Enable Tax Collected at Source (TCS) to Yes
- Enable Set/ Alter TCS Details to Yes

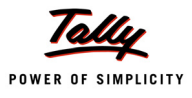

| Enable Excise<br>Set/Alter Excise Details<br>(Note : Enable Maintain Multiple Godowns'<br>for Multiple Excise Units<br>Follow Excise rules for Invoicing<br>Enable Volue Added Exc VAD    | <u>Statutor</u><br>? No<br>? No<br>? No           | y & Taxation<br>Enable Tax Deducted at Source (TDS)<br>Set/Alter TDS Details<br>Enable Tax Collected at Source (TCS) | ? No<br>? No                   |
|----------------------------------------------------------------------------------------------------|---------------------------------------------------|----------------------------------------------------------------------------------------------------|--------------------------------|
| Enable Excise<br>Set/Alter Excise Details<br>(Note : 'Enable Maintain Multiple Godowns'<br>for Multiple Excise Units)<br>Follow Excise rules for Invoicing<br>Enable Volum Added Exc V(AD | ? No<br>? No<br>? No                              | Enable Tax Deducted at Source (TDS)<br>Set/Alter TDS Details<br>Enable Tax Collected at Source (TCS)                 | ? No<br>? No                   |
| Set/Alter VAT Details                                                                                                    | ? No<br>? No                                      | Set/Atter ICS Defails<br>Enable Fringe Benefit Tax (FBT)<br>Set/Atter FBT Details                                    | ? Yes<br>? Yes<br>? No<br>? No |
| Enable Service Tax<br>Set/Alter Service Tax Details                                                                                                    | ? No<br>? No                                      |                                                                                                    |                                |
|                                                                                                    | <u>Tax lı</u>                                     | <u>nformation</u>                                                                                                    |                                |
| Local Sale<br>Inter-state S<br>PAN / Inco                                                                                                    | es Tax Number<br>Sales Tax Numbe<br>ome - Tax No. | :<br>ar :<br>:                                                                                                    |                                |
|                                                                                                    |                                                   |                                                                                                    |                                |
|                                                                                                    |                                                   |                                                                                                    |                                |

The F11: Statutory & Taxation features screen is displayed as shown.

Figure 1.2 F11: Statutory & Taxation

- □ Press Enter, the Company TCS Collector Details screen display
- □ In the Company TCS Collector Details screen,
  - Specify the Tax Assessment Number allotted to the Assessee
  - Specify the Income Tax Circle /Ward (TCS) Details
  - Specify the Collector Type (In case of Government Collectors, select Government as the Collector Type and if the Collector is Non-Government body, select Others)

The completed **Company TCS Collector Details** is displayed as shown.

| Company TCS Col                           | llector Details                        |
|-------------------------------------------|----------------------------------------|
| Tax Assessment Number                     | : BNUG45675F                           |
| Head Office Tax Assessment Number         | :                                      |
| Income Tax Circle/Ward (TCS)              | : 111-W-2                              |
| Collector Type                            | : Others                               |
| Name of person responsible                | : Rajesh Ram                           |
| Son/daughter of                           | : Manoj                                |
| Designation                               | : <mark>Chief Financial Officer</mark> |
| (Note: All the above details will be used | in Challan, Forms & Returns)           |

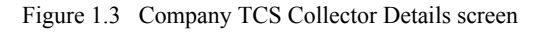

Press Enter to Accept

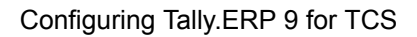

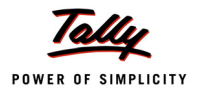

## Step 3: Enable VAT

In F11: Statutory & Taxation Features

- Set Enable Value Added Tax (VAT) to Yes
- □ Enable Set /Alter VAT Details to Yes and press Enter to view VAT Details screen

|                                                                                                    | Company: Gai                                                                                                    | nesh Enterprises                                                                                          | <u>s</u>                                                                                                    |                  |                              |
|----------------------------------------------------------------------------------------------------|----------------------------------------------------------------------------------------------------|----------------------------------------------------------------------------------------------------|----------------------------------------------------------------------------------------------------|------------------|------------------------------|
|                                                                                                    | Statutory                                                                                                    | & Taxation                                                                                                |                                                                                                    |                  |                              |
| Enable Excise<br>Set/Alter Excise Details<br>(Note : Enable Maintain Multiple God<br>for Multiple Excise Units)<br>Follow Excise rules for Invoicing<br>Enable Value Added Tax (VAT)<br>Set/Alter VAT Details<br>Enable Service Tax<br>Set/Alter Service Tax Details | ? No<br>? No<br>? Yes<br>? Yes<br>? Yes<br>? Yes<br>? No<br>? No<br><u>Tax Info</u><br>/AT TIN (Composition)<br>/AT TIN (Regular)<br>.ocal Sales Tax Number<br>nter-state Sales Tax Number<br>nter-state Sales Tax Number | Enable Tax D<br>Set/Alter T<br>Enable Tax C<br>Set/Alter T<br>Enable Fringe<br>Set/Alter F<br>Set/Alter F | educted at Source (TDS)<br>DS Details<br>ollected at Source (TCS)<br>CS Details<br>• Benefit Tax (FBT)<br>BT Details | ?<br>?<br>?<br>? | No<br>Yes<br>Yes<br>No<br>No |
|                                                                                                    | F1: Accounts F2                                                                                                    | : Inventory                                                                                               | F3: Statutory                                                                                                    |                  |                              |

Figure 1.4 F11: Statutory & Taxation

- □ In the VAT Details Screen,
  - Select the State, Type of Dealer and Applicable Date

| State       :       Karnataka         Type of Dealer       ?       Regular         Regular VAT Applicable From       :       14-2010         Additional Information         LVO/VSO Code       :       012 |
|----------------------------------------------------------------------------------------------------|
| Type of Dealer     ? Regular       Regular VAT Applicable From     : 14.2010       Additional Information       LVO/VSO Code     : 012                                                                     |
| Regular VAT Applicable From : 14.2010           Additional Information           LVO/VSO Code         : 012                                                                                                |
| Additional Information LVO/VSO Code : 012                                                                                                    |
| LVO/VSO Code : 012                                                                                                    |
|                                                                                                    |
| Authorised Person : Rajesh Ram                                                                                                    |
| Status / Designation : Chief Finance Officer                                                                                                    |
| Place : Bangalore                                                                                                    |

Figure 1.5 VAT Details Screen

Press Enter to accept

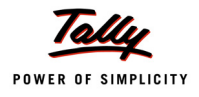

- Enter the VAT TIN, PAN No. & other details
- Press Enter to Accept.

# **1.2 TCS Statutory Masters**

Before creating Masters, the following Statutory Masters are loaded into Tally.ERP 9

- Collectee Types
- TCS Nature of Goods

# 1.2.1 Collectee Types

Go to Gateway of Tally > Display > Statutory Info. > Collectee Types

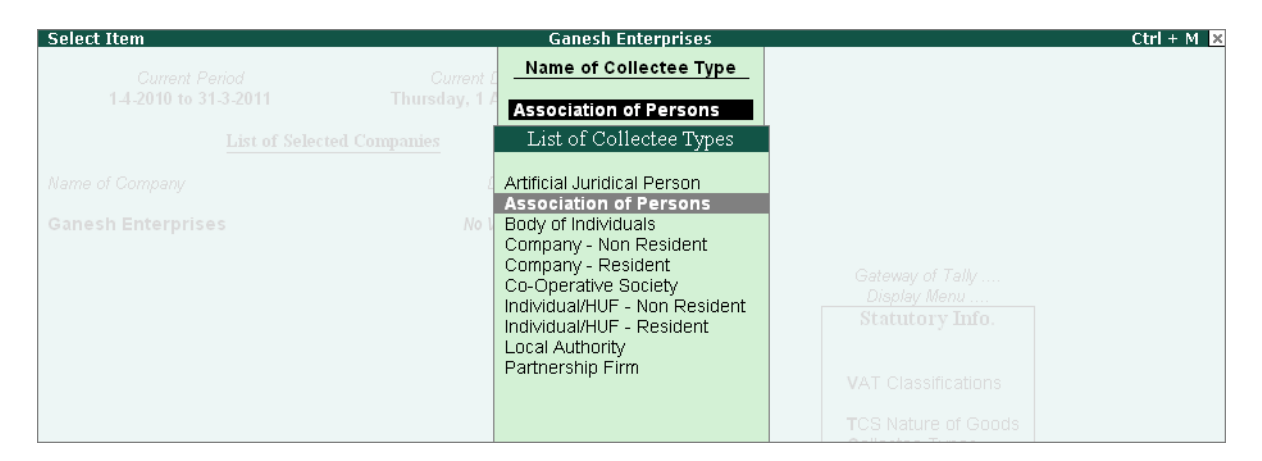

Figure 1.6 List of Collectee Types

Select a Collectee Type from the list. (For e.g., select Association of Persons). The screen displays Collectee TCS Details viz., Date of Applicability, Details of Surcharge Exemption Limit, Rate of Surcharge, Addl. Surcharge & Educational Cess etc.

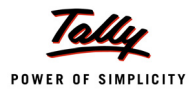

## Collectee Type Display appears as shown

| Collectee Type                   | Display                      |                     | Ga                | nesh Enterprises  |
|----------------------------------|------------------------------|---------------------|-------------------|-------------------|
| Name : As                        | sociation of Pe              | ersons              |                   |                   |
|                                  |                              |                     |                   |                   |
|                                  |                              |                     |                   |                   |
|                                  |                              |                     |                   |                   |
| Residential Statu                | s : Resider                  | nt                  |                   |                   |
| Collectee Status                 | : Non Co                     | mpany               |                   |                   |
| Active                           | ? Yes                        |                     |                   |                   |
| Module Type                      | Both                         |                     |                   |                   |
|                                  | Co                           | llectee TCS D       | etails            |                   |
| Applicable                       | Surcharge                    | Surcharge           | Addl Surcharge    | Addl Education (  |
| From                             | Exemption Limit              | ouronarge           | (Cess)            | Cess)             |
|                                  |                              |                     |                   |                   |
| 1-4-2004                         | 10.00.000.00                 | 10 %                | <b>9</b> W        | 1 %               |
| 1-4-2004<br>1-4-2007             | 10,00,000.00<br>10,00,000.00 | 10 %<br>10 %        | 2 %<br>2 %        | 1 %<br>1 %        |
| 1-4-2004<br>1-4-2007<br>1-4-2009 | 10,00,000.00<br>10,00,000.00 | 10 %<br>10 %<br>0 % | 2 %<br>2 %<br>0 % | 1 %<br>1 %<br>0 % |
| 1-4-2004<br>1-4-2007<br>1-4-2009 | 10,00,000.00<br>10,00,000.00 | 10 %<br>10 %<br>0 % | 2 %<br>2 %<br>0 % | 1 %<br>1 %<br>0 % |
| 1-4-2004<br>1-4-2007<br>1-4-2009 | 10,00,000.00<br>10,00,000.00 | 10 %<br>10 %<br>0 % | 2 %<br>2 %<br>0 % | 1 %<br>1 %<br>0 % |
| 1-4-2004<br>1-4-2007<br>1-4-2009 | 10,00,000.00<br>10,00,000.00 | 10 %<br>10 %<br>0 % | 2 %<br>2 %<br>0 % | 1 %<br>1 %<br>0 % |
| 1-4-2004<br>1-4-2007<br>1-4-2009 | 10,00,000.00<br>10,00,000.00 | 10 %<br>10 %<br>0 % | 2 %<br>2 %<br>0 % | 1 %<br>1 %<br>0 % |
| 1-4-2004<br>1-4-2007<br>1-4-2009 | 10,00,000.00<br>10,00,000.00 | 10 %<br>10 %<br>0 % | 2 %<br>2 %<br>0 % | 1 %<br>1 %<br>0 % |
| 1-4-2004<br>1-4-2007<br>1-4-2009 | 10,00,000.00<br>10,00,000.00 | 10 %<br>10 %<br>0 % | 2 %<br>2 %<br>0 % | 1 %<br>1 %<br>0 % |
| 1-4-2004<br>1-4-2007<br>1-4-2009 | 10,00,000.00<br>10,00,000.00 | 10 %<br>10 %<br>0 % | 2 %<br>2 %<br>0 % | 1 %<br>1 %<br>0 % |
| 1-4-2004<br>1-4-2007<br>1-4-2009 | 10,00,000.00<br>10,00,000.00 | 10 %<br>10 %<br>0 % | 2 %<br>2 %<br>0 % | 1<br>1<br>0       |

Figure 1.7 Collectee Type Display Screen

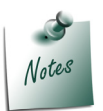

The buyers dealing in goods specified under Section 206C are required to be associated with the predefined **Collectee Types.** 

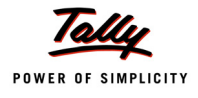

# 1.2.2 TCS Nature of Goods

## Go to Gateway of Tally > Display > Statutory Info. > TCS Nature of Goods

| Select Item              | Ganesh Enterprises                                                                                                    | Ctrl + M 🗙                                          |
|--------------------------|----------------------------------------------------------------------------------------------------|-----------------------------------------------------|
| Current Period           | List of TCS Types                                                                                                    |                                                     |
| 1-4-2010 to 31-3-2011 Th | Alcoholic Liquor for Human Consumption                                                                                                    |                                                     |
| List of Selected Compa   | List of TCS Types                                                                                                    |                                                     |
| Name of Company          | Alcoholic Liquor for Human Consumption                                                                                                    |                                                     |
| Ganesh Enterprises       | Any Unter Forest Produce (Not Being Fend Leaves)<br>Contractors/Licensee/Lease Relating to Mine/Quarry<br>Contractors/Licensee/Lease Relating to Parking Lots |                                                     |
|                          | Scrap<br>Tendu Leaves<br>Timber Obtained by Any Mode Other Than Forest Lease<br>Timber Obtained Under Forest Lease                                            | Gateway of Tally<br>Display Menu<br>Statutory Info. |
|                          |                                                                                                    | VAT Classifications                                 |

Figure 1.8 List of TCS Nature of Goods

 Select a TCS Type from the List of TCS Types (For e.g., select Timber Obtained Under Forest Lease)

The screen displays TCS details such as **Collectee Type**, **Date** from which the rate is applicable and **TCS Rate**.

| TCS Nature Of Goods Display                                                                                                    |                                                                                                    |                                               |  |  |
|----------------------------------------------------------------------------------------------------|----------------------------------------------------------------------------------------------------|-----------------------------------------------|--|--|
| Name : Alcoholic Liquor for Human Consumption                                                                                                    |                                                                                                    |                                               |  |  |
| Section<br>Payment Code<br><u>Tay</u>                                                                                                    | : 206C<br>: 6CA<br>< Rate Details                                                                                    | Patr                                          |  |  |
| conectee Type                                                                                                    | Appricable From                                                                                                    | ridle                                         |  |  |
| Body of Individuals<br>Association of Persons<br>Company - Non Resident<br>Co-Operative Society<br>Individual/HUF - Non Resident<br>Individual/HUF - Resident<br>Local Authority<br>Partnership Firm | 1.4.2004<br>1.4.2004<br>1.4.2004<br>1.4.2004<br>1.4.2004<br>1.4.2004<br>1.4.2004<br>1.4.2004<br>1.4.2004<br>1.4.2004 | 1 %<br>1 %<br>1 %<br>1 %<br>1 %<br>1 %<br>1 % |  |  |

Figure 1.9 TCS Nature of Goods

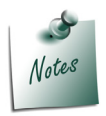

All the **Tax ledgers** have to be associated with relevant predefined **TCS Nature of Goods Type**.

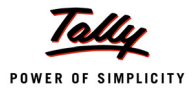

# Lesson 2: Creating TCS Masters

# 2.1 Creation of TCS Masters

Once the TCS feature is enabled in Tally.ERP 9, TCS options will now be available during creation of masters and recording transactions.

# 2.1.1 Ledger Classifications

The following Ledger masters are required to be created with the relevant TCS information

- Sales Accounts
- Tax Ledgers
- Party Ledgers
- Direct Income Ledgers
- Bank Ledger

#### i. Sales Accounts

| Ledger        | Under          | Inventory values<br>are affected | Used in VAT<br>returns | VAT/Tax Class |
|---------------|----------------|----------------------------------|------------------------|---------------|
| Sales @ 12.5% | Sales Accounts | Yes                              | Yes                    | Sales @ 12.5% |
| Sales @ 20%   | Sales Accounts | Yes                              | Yes                    | Sales @ 20%   |

#### Go to Gateway of Tally > Accounts Info. > Ledgers > Create

#### **Create Sales Ledgers**

- Type Sales @ 12.5% as the Ledger Name
- Select Sales Accounts in the Group field
- Set Inventory values are affected to Yes
- Set Used In VAT Returns to Yes and press Enter to view VAT/Tax Class Screen
- □ In VAT/Tax Class Screen select Sales @ 12.5% as VAT/Tax Class

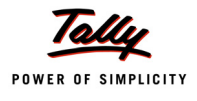

| VAT/Tax Class                                   | Ganesh Enterpri     | ises                                                                                                    | Ctrl + M 🕨 |
|-------------------------------------------------|---------------------|----------------------------------------------------------------------------------------------------|------------|
| Name : Sales @ 12.5%<br>(alias) :               |                     |                                                                                                    |            |
|                                                 |                     |                                                                                                    |            |
| Under                                           |                     |                                                                                                    |            |
| Inventory values are affected<br>Type of Ledger |                     |                                                                                                    |            |
|                                                 |                     | Single Ledger                                                                                                    |            |
| S<br>Used In VAT Returns                        | 2 Yes Sales @ 12.5% | Display<br>Alter                                                                                                    |            |
| Use for Assessable Value Calcul                 | ation VAT/TAX Cla   | SS ners                                                                                                    |            |
|                                                 | Particulars<br>     | Activated From Deactivated From<br>1-Apr-2010<br>1-Apr-2010<br>1-Apr-2010<br>1-Apr-2010<br>1-Apr-2010<br>1-Apr-2010<br>1-Apr-2010 |            |
| Opening Balance                                 | e (                 | 14 more L                                                                                                    |            |

Figure 2.1 VAT/Tax Class Selection Screen

The completed Sales Ledger screen is displayed as shown.

| Ledger Creation                       |                    | Ganesh Enterpris |
|---------------------------------------|--------------------|------------------|
| Name Sales @ 12.5%                    |                    | Total Op. Bal.   |
| (aliaal                               |                    |                  |
| (4166)                                |                    |                  |
|                                       |                    |                  |
|                                       |                    |                  |
|                                       |                    |                  |
|                                       |                    |                  |
|                                       |                    |                  |
|                                       |                    |                  |
|                                       |                    |                  |
|                                       |                    |                  |
| Under                                 | : Sales Accounts   |                  |
|                                       |                    |                  |
| laurante autoritaria anna 2011 a taol | 0.1/               |                  |
| Inventory values are affected         | ? Yes              |                  |
| Type of Ledger                        | ? L Not Applicable |                  |
|                                       |                    |                  |
|                                       |                    |                  |
|                                       |                    |                  |
|                                       |                    |                  |
| Statute                               | ory Information    |                  |
| Used In VAT Returns                   | ? Yes              |                  |
|                                       | - <b>-</b>         |                  |
| Use for Assessable Value Calculation  | 2 No               |                  |
|                                       |                    |                  |
|                                       |                    |                  |
|                                       |                    |                  |
|                                       |                    |                  |
|                                       |                    |                  |
|                                       |                    |                  |
|                                       |                    |                  |
|                                       |                    |                  |
|                                       |                    |                  |
|                                       |                    |                  |
|                                       |                    |                  |
|                                       |                    |                  |
|                                       |                    |                  |
|                                       |                    |                  |
|                                       |                    |                  |
|                                       |                    | Accept ?         |
| On and an Rel (                       |                    |                  |
| Opening Balance (                     | on 1-Apr-2010) :   | Yes or No        |

Figure 2.2 Completed Sales Ledger Creation Screen

Press Enter to Accept.

Similarly create Sales @ 20% Ledger

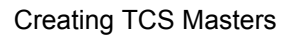

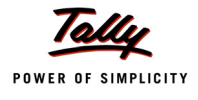

## ii. Tax Ledgers

Create the following Tax ledgers:

- TCS Ledgers
- VAT Ledgers

### **TCS Ledgers**

| Ledger     | Under            | Type of<br>Duty/ Tax | Nature of Goods/Contract/License/<br>Lease          |  |
|------------|------------------|----------------------|-----------------------------------------------------|--|
| TCS @ 2.5% | Duties and Taxes | TCS                  | Timber Obtained Under Forest Lease                  |  |
| TCS @ 0.5% | Duties and Taxes | TCS                  | Alcoholic Liquor for Human Consumption              |  |
| TCS @ 2%   | Duties and Taxes | TCS                  | Contractors/Licensee/Lease Relating to Parking Lots |  |

Go to Gateway of Tally > Accounts Info. > Ledgers > Create

In the Ledger Creation screen,

- □ Type TCS @ 2.5% as the Ledger Name
- Group it under Duties & Taxes group
- Select TCS as the Type of Duty/Tax
- Select Timber Obtained Under Forest Lease in the Nature of Goods/Contract/License/ Lease field.

The completed TCS @ 2.5% ledger screen is displayed as shown

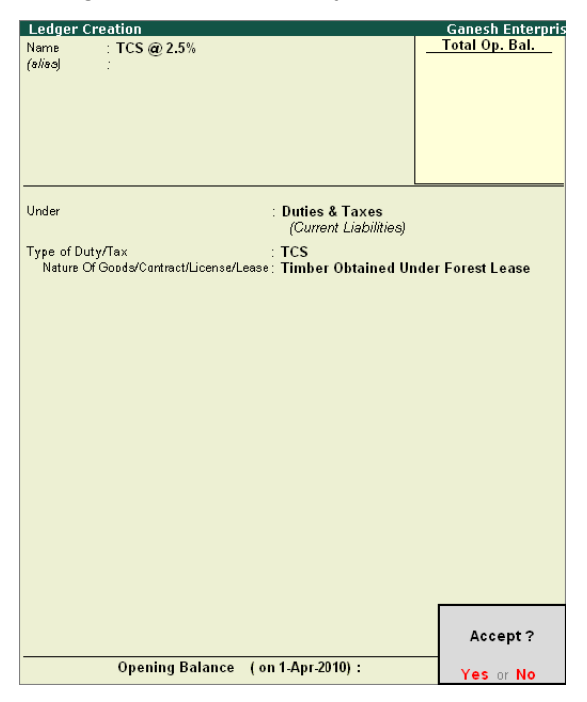

- Figure 2.3 Completed TCS Ledger Creation Screen
- Press Enter to Accept.

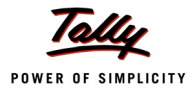

Similarly, create TCS @ 0.5% and TCS @ 2% ledgers (select the appropriate Nature of Goods/ Contract/License/Lease)

## VAT Ledger

| Ledger             | Under          | Type of<br>Duty/ Tax | VAT Sub<br>Type | VAT/Tax Class      |
|--------------------|----------------|----------------------|-----------------|--------------------|
| Output VAT @ 12.5% | Duties & Taxes | VAT                  | Output VAT      | Output VAT @ 12.5% |
| Output VAT @ 20%   | Duties & Taxes | VAT                  | Output VAT      | Output VAT @ 20%   |

Go to Gateway of Tally > Accounts Info. > Ledgers > Create

In the Ledger Creation screen,

- Type Output VAT @ 12.5% as the Ledger Name
- Group it under Duties & Taxes group
- Select Output VAT @ 12.5% as the VAT/Tax Class
- Set Inventory values are affected to No
- based on the VAT/Tax Class, Percentage of Calculation and Method of Calculation fields are updated automatically
- Belect Not Applicable in Rounding Method field.

The completed Output VAT @ 12.5% ledger screen is displayed as shown.

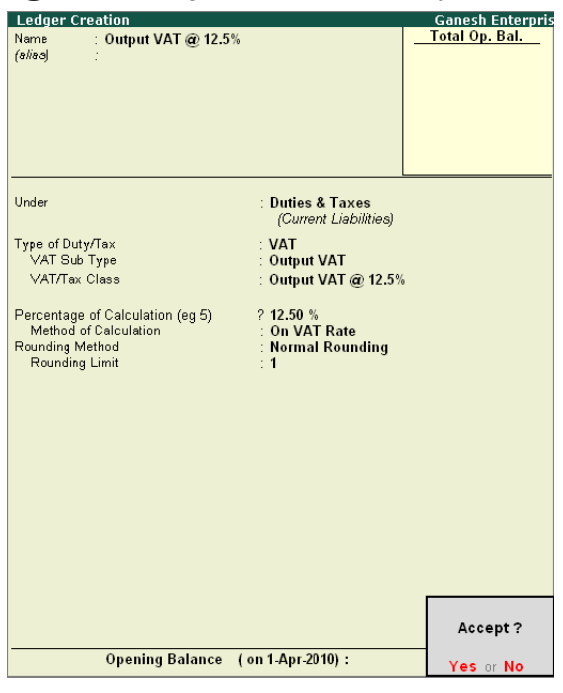

Figure 2.4 Completed VAT Ledger Creation Screen

Press Enter to Accept.

Similarly create Output VAT @ 20% ledger.

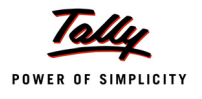

## iii. Party Ledger

| Ledger                 | Under          | Maintain balances<br>bill-by-bill | Is TCS<br>Applicable | Buyer/Lessee<br>(Collectee Type) |
|------------------------|----------------|-----------------------------------|----------------------|----------------------------------|
| Chandra<br>Timbers     | Sundry Debtors | Yes                               | Yes                  | Association of<br>Persons        |
| Royal<br>Liquors       | Sundry Debtors | Yes                               | Yes                  | Company –<br>Resident            |
| Prakash<br>Enterprises | Sundry Debtors | Yes                               | Yes                  | Body of Indi-<br>viduals         |
| Mahesh<br>Timbers      | Sundry Debtors | Yes                               | Yes                  | Association of Persons           |

## Go to Gateway of Tally > Accounts Info. > Ledgers > Create

In the Ledger Creation screen,

## Setup:

In F12: Configuration (Ledger Configuration) set the below option to Yes

- Allow ADVANCED entries in Masters
- Use ADDRESSES for Ledger Accounts
- Use Contact Details for Ledger Accounts

## In Ledger Creation screen

- Type Chandra Timbers as the Ledger Name
- Group it under **Sundry Debtors** group
- Set Maintain balances bill-by-bill to Yes
- Default Credit Period, if any
- Enable the option **Is TCS Applicable** to **Yes**

| Ledger Creation                                                                          | Gan                                  | esh Enterprises                                  |                                      |
|------------------------------------------------------------------------------------------|--------------------------------------|--------------------------------------------------|--------------------------------------|
| Name : Chandra Timbers<br>(alias) :                                                      |                                      |                                                  | <u>Total Op. Bal.</u>                |
| Under                                                                                    | : Sundry Debtors<br>(Current Assets) | Name<br>Address                                  | Mailing Details<br>: Chandra Timbers |
| Maintain balances bill-by-bill<br>Default Credit Period<br>Inventory values are affected | ? Yes<br>:<br>? No                   | State<br>PIN Code                                | :<br>:                               |
| <u>St</u><br>Is TCS Applicable                                                           | tatutory Information<br>? Yes        | Contact Person<br>Telephone No.<br>Fax<br>E-Mail |                                      |
|                                                                                          |                                      | PAN / IT №.                                      | Tax Information                      |

Figure 2.5 Enabling TCS option in Ledger Master

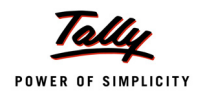

- Press Enter to view TCS Details Screen
- □ In the TCS Details screen
  - Select Association of Persons as the Buyer/Lessee
  - Set Is Lower/ No Collection Applicable to No
  - Set Ignore Surcharge Exemption Limit to No

The completed **TCS Details** screen is displayed as shown.

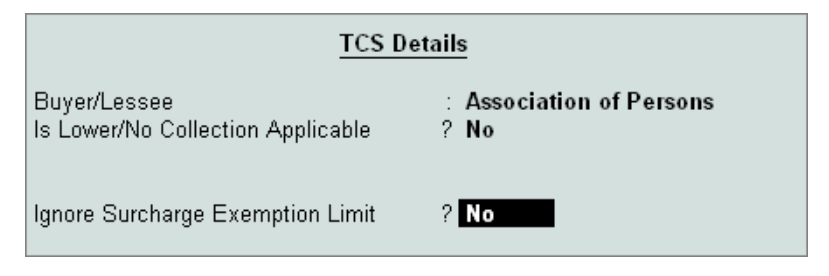

Figure 2.6 TCS Details Screen

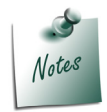

- *i.* Is Lower/ No Collection Applicable is set to Yes, if a buyer is entitled for a lower rate of TCS or is waived off from the payment of TCS. When this field is set to Yes, two additional fields are activated
- Section Number This field contains the Section under which the provisions are made for exemption or lower rate (waive off).
- **TCS Lower Rate (%)**: This field contains the percentage of TCS applicable under the relevant section

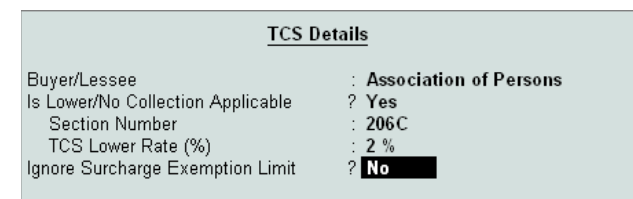

Figure 2.7 TCS Details - Section & TCS Rate

*ii.* **Ignore Surcharge Exemption Limit** option is applicable when the turnover of the Buyer/Lessee exceeds the threshold limit. However it is not applicable for Buyer / Lessee Types such as Co-Operative Society and Local Authority.

When this option is set to **Yes**, surcharge will be calculated without considering the **surcharge exemption limit** of the **collectee types**. And if this option is set to **No**, surcharge will be calculated only when the Buyer/Lessee turnover exceeds the prescribed **Surcharge Exemption Limit**.

In Tally.ERP 9, this option is user-definable, in cases where this option is not set to **Yes** and later if the Buyer/Lessee exceeds the Surcharge limits and is subject to Surcharge calculation, the Surcharge amount will be calculated retrospectively on the entire turnover at the prescribed rates.

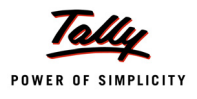

**D** Enter the Customer's Mailing Details and Tax Information.

The completed **Chandra Timbers** ledger creation screen is displayed as shown.

| Ledger Creation                                                  | Ganesh Enterpri                                    | ses                                                                                       | С                                                                                       |
|------------------------------------------------------------------|----------------------------------------------------|-------------------------------------------------------------------------------------------|-----------------------------------------------------------------------------------------|
| Name : Chandra Timbers<br>(aliao) :                              |                                                    |                                                                                           | Total Op. Bal                                                                           |
| Under<br>Maintain balances bill-by-bill<br>Default Credit Period | : Sundry Debtors<br>(Current Assets)<br>? Yes<br>: | <u>Ма</u><br>Name<br>Address                                                              | illing Details<br>: Chandra Timbers<br>: # 25<br>MICO Layout<br>Bangalore               |
| Inventory values are affected                                    | ? No<br>utory Information                          | State<br>PIN Code                                                                         | : Karnataka<br>: 560065                                                                 |
| Is TCS Applicable                                                | ? Yes                                              | Contact Person<br>Telephone No.<br>Fax<br>E-Mail<br>PAN / IT No.<br>Set/Alter VAT Details | : Sharath<br>: 080-56897581<br>: sales@chandra.com<br>: AERVT4587S<br>? Yes<br>Accept ? |
|                                                                  | Opening Balance (on 1-Apr-2010):                   |                                                                                           | Yes or No                                                                               |

Figure 2.8 Completed Ledger Creation screen

Press Enter to Accept.

Similarly create Royal Liquors, Prakash Enterprises and Mahesh Timbers ledgers

#### iv. Direct Incomes Ledger

| Ledger<br>Name | Under          |
|----------------|----------------|
| Parking Fees   | Direct Incomes |

Go to Gateway of Tally > Accounts Info. > Ledgers > Create

- Type Parking Fees as the Ledger Name
- Group it under **Direct Incomes** group
- Set Inventory values are affected to No
- In Type of Ledger field select Not Applicable
- Set Used in VAT Returns to No

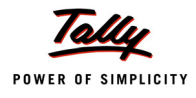

## Set Use for Assessable Value Calculation to No

The completed **Direct Incomes** ledger is displayed as shown.

| Ledger Creation                                 | Gane                       | sh Enterprises |                     | (              |
|-------------------------------------------------|----------------------------|----------------|---------------------|----------------|
| Name : Parking Fees<br>(sliss) :                |                            |                | -                   | Total Op. Bal. |
|                                                 | D'                         |                | Mailing Details     |                |
| Under                                           | : Direct incomes           | Name           | :                   |                |
|                                                 |                            | Address        | :                   |                |
| Inventory values are affected<br>Type of Ledger | ? No<br>? [ Not Applicable |                |                     |                |
|                                                 |                            | State          | :                   |                |
|                                                 |                            | PIN Code       | :                   |                |
| St                                              | atutory Information        |                |                     |                |
| Used In VAT Returns                             | ? No                       | Contact Person | :                   |                |
| Lise for Assessable Value Calcula               | tion 2 No                  | Telephone No.  | :                   |                |
|                                                 |                            | F-8×           |                     |                |
|                                                 |                            |                | Tax Information     |                |
|                                                 |                            | PAN / IT No    | <u>Tax mormaton</u> |                |
|                                                 |                            |                |                     |                |
|                                                 |                            |                |                     |                |
|                                                 |                            |                |                     |                |
|                                                 |                            |                |                     |                |
|                                                 |                            |                |                     |                |
|                                                 |                            |                |                     |                |
|                                                 |                            |                |                     |                |
|                                                 |                            |                |                     | Accept 2       |
|                                                 |                            |                |                     | Accept ?       |
|                                                 | Opening Balance (on 1-     | Apr-2010) :    |                     | Yes or No      |

Figure 2.9 Completed Income Ledger Creation screen

Press Enter to Accept.

#### v. Bank Ledger

| Ledger              | Under         | Opening Balance |
|---------------------|---------------|-----------------|
| State Bank of India | Bank Accounts | 20,00,000       |

## Go to Gateway of Tally > Accounts Info. > Ledgers > Create

In the Ledger Creation screen,

- Type State Bank of India as the Ledger Name
- Group it under Bank Accounts group

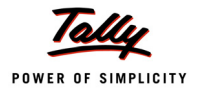

| Ledger Creation                            | Gane                                                | sh Enterprises                                                                                                    |                                                                                                    | (                                                                      |
|--------------------------------------------|-----------------------------------------------------|----------------------------------------------------------------------------------------------------|----------------------------------------------------------------------------------------------------|------------------------------------------------------------------------|
| Name : State Bank of India<br>(aliaa) :    |                                                     |                                                                                                    | _                                                                                                    | Total Op. Bal.                                                         |
| Under<br>Effective Date for Reconciliation | : Bank Accounts<br>(Current Assets)<br>? 1-Apr-2010 | Name<br>Address<br>PIN Code<br>A√c No.<br>Branch Name<br>BSR Code<br>Contact Person<br>Telephone No.<br>Fax<br>E-Mail | Mailing Details<br>State Bank<br># 56<br>5th Cross<br>3rd Block<br>Koramang:<br>Bangalore<br>Karnataka<br>560075<br>: 0014575154<br>: Koramang:<br>: 00758421<br>: Mohan<br>: 080-5966333<br>: bank@sbi.c | of India<br>ala<br>ala<br>34<br>34<br>55<br>50<br>50<br>50<br>50<br>50 |
|                                            | Opening Palanea ( op 1/                             | Nor 2010) -                                                                                                    |                                                                                                    | Horeby 1                                                               |
|                                            | Opening Balance ( on 1-4                            | 4p1-2010):                                                                                                    |                                                                                                    | Yes or No                                                              |

The Completed State Bank of India ledger screen is displayed as shown.

Figure 2.10 Completed Bank Ledger Creation Screen

Press Enter to Accept.

# 2.2 Stock Item Classification

To enter transactions of Purchase and Sales with inventory details, create **Stock Items** with **Unit of Measure**. By this, the user will be able to raise the Item Invoice and get the Stock Summary details.

Create the following Stock Items:

| Stock Item    | TCS Nature of Goods                    | Under   | Units of Measure |
|---------------|----------------------------------------|---------|------------------|
| Timber        | Timber Obtained Under Forest Lease     | Primary | МТ               |
| Liquor (IMFL) | Alcoholic Liquor for Human Consumption | Primary | Ltrs             |

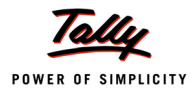

#### Go to Gateway of Tally > Inventory Info. > Stock Items > Create

- Type Timber as the Stock Item Name
- **Group it under Primary** group
- In Units field select MT (Metric Tones)
- In Tariff Classification field select Not Applicable
- Enter the Rate of Duty, if applicable
- In TCS Nature of Goods field, select Timber Obtained Under Forest Lease from the List of TCS Types
- In Commodity field select Not Applicable
- □ In Rate of VAT field, enter 12.5% as the VAT rate.
- □ Enter the Opening Balance as 1000 MT in Quantity field

The completed Stock Item Creation screen for Timber is displayed as shown.

| Stock Item             | Creation          | Ganesh En                                                                                           | terprises                                                                                                    |
|------------------------|-------------------|----------------------------------------------------------------------------------------------------|----------------------------------------------------------------------------------------------------|
| Name<br><i>(alias)</i> | : Timber<br>:     |                                                                                                    |                                                                                                    |
| Under                  | : [ Primary       | <u>T</u>                                                                                            | ax Information                                                                                                    |
| Units                  | : MT              | Tariff Classification<br>Rate of Duty (eg 5)<br>TCS Nature Of Goods<br>Commodity<br>Rate of VAT (%) | : [ Not Applicable<br>: 0<br>: Timber Obtained Under Forest Lease<br><u>VAT Details</u><br>: [ Not Applicable<br>: 12.50 |
|                        | Opening Balance : | Quantity Rate per<br>1,000 MT                                                                       | Value Accept ?<br>Yes or No                                                                                              |

Figure 2.11 Completed Stock Item Creation Screen

Press Enter to Accept.

Similarly, create Liquor (IMFL) as the Stock Item with Ltrs as Unit of measurement and Opening Quantity as 10,000 Ltrs.

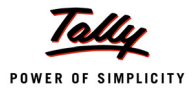

# Lesson 3: TCS Transactions

## Lesson objectives

On completion of this lesson, you will learn how to

- Record TCS transactions in Tally.ERP 9
- Reconcile TCS Challans

As discussed earlier, a seller is liable to collect Tax at source from buyer/licensee, on sale of goods or transfer of rights under Section 206C(1). Consider the following scenarios to understand the implementation of TCS in Tally.ERP 9:

- Sale of Goods subject to TCS
- □ Sale of Goods subject to TCS @ Lower Rate
- □ Sale of Goods subject to TCS @ Nil Rate

Before recording the above transactions ensure whether all the necessary Purchases, Sales & Tax ledgers are created as discussed in the earlier chapter.

# 3.1 Sale of Goods Subject to TCS

#### Example 1:

On 1-4-2010, M/s. Ganesh Enterprises sold the following goods to M/s. Chandra Timbers

| Item Description | Qty    | Rate (Rs.) | TCS(%) | VAT (%) |
|------------------|--------|------------|--------|---------|
| Timber           | 100 MT | 7500       | 2.5%   | 12.5%   |

The above Timber was obtained under forest lease.

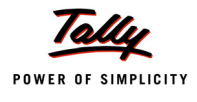

The same is accounted as shown:

### Setup:

In F12: Configure (Sales Invoice Configuration)

Ensure Use Common Ledger A/c for Item Allocation is set to Yes and Use Defaults for Bill Allocations is set to No.

| Sales Invoice Configuration                                                                                                    |                                       |
|----------------------------------------------------------------------------------------------------|---------------------------------------|
| Accept Supplementary Details<br>(Address Details, Despatch Details etc.)                                                                                                    | ? Yes                                 |
| Allow Separate Buyer and Consignee Names<br>Use Common Ledger A/c for Item Allocation<br>Use Defaults for Bill Allocations<br>Use Additional Description(s) for Item Name<br>Consolidate Stock Items with same rates | ? No<br>? Yes<br>? No<br>? No<br>? No |
| Exporters' Options                                                                                                    |                                       |
| Specify Export Shipping details<br>Specify Marks & Nos./Container No.<br>Specify No. and Kind of Packages                                                                                                    | ? No<br>? No<br>? No                  |
| Other Options                                                                                                    |                                       |
| Show turnover achieved with Customer<br>Allow modification of ALL fields during entry<br>Warn on Negative Stock Balance                                                                                              | ? No<br>? No<br>? Yes                 |
| Calculate Tax on current Sub-Total<br>(else calculations are on Inventory Total only)                                                                                                    | ? Yes                                 |
| Allow selection of VAT/Tax Class during entry<br>Warn on Mismatch in VAT Rates<br>Activate 'E1' or 'E2' Transaction (VAT)<br>Allow Alteration of TCS Rate for Lower Collection<br>Activate Cash/Trade Discount       | ? No<br>? No<br>? No<br>? No<br>? No  |

Figure 3.1 Sales Invoice Configuration

## Step 1: Create Sales Invoice

Go to Gateway of Tally > Accounting Vouchers > Press F8: Sales

- 1. Press Alt+I for Item Invoice mode
- 2. Press F2 and change the date to 01-04-2010
- 3. Select Chandra Timbers in Party's A/c Name
- 4. In Sales Ledger field, select Sales @ 12.5% ledger from the List of Ledger Accounts
- 5. VA/ Tax Class will be defaulted based on the vat class selected in the Ledger
- 6. In Name of Item field, select Timber from List of Items
- 7. Specify **100** as **Quantity**
- 8. Specify 7500 as Rate and press Enter
- 9. Press Enter twice
- 10.Select Output VAT @ 12.5% and press Enter to prefill the VAT amoun
- 11.Select TCS @ 2.5% and press Enter, the TCS Details screen displays

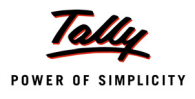

### The TCS Details subscreen is displayed as shown.

| TCS Computations                                                                                                    |                                                                                            | Ganesh Enterprises                               |  | Ctrl + M |
|----------------------------------------------------------------------------------------------------|--------------------------------------------------------------------------------------------|--------------------------------------------------|--|----------|
|                                                                                                    |                                                                                            |                                                  |  |          |
|                                                                                                    |                                                                                            |                                                  |  |          |
|                                                                                                    |                                                                                            |                                                  |  |          |
|                                                                                                    |                                                                                            |                                                  |  |          |
| Output VAT @ 12.5%<br>TCS @ 2.5%                                                                                                    |                                                                                            |                                                  |  |          |
|                                                                                                    |                                                                                            |                                                  |  |          |
| TCS D                                                                                                    | etails                                                                                     |                                                  |  |          |
| TCS D<br>TCS Party Ledger :<br>Gross Amount :                                                                                                    | etails<br>Chandra Timbers<br>8,                                                            | 43,750.00                                        |  |          |
| TCS Party Ledger :<br>Gross Amount :<br>Income Tax : @<br>Surcharge : @<br>Addl Ed Coco                                                                               | etails<br>Chandra Timbers<br>8,<br>2.50 %<br>0 %<br>0 %                                    | 43,750.00<br>21,094.00                           |  |          |
| TCS Party Ledger :<br>Gross Amount :<br>Income Tax : @<br>Surcharge : @<br>Addl Ed Cess : @<br>Total TCS :                                                            | etails<br>Chandra Timbers<br>8,<br>2.50 %<br>0 %<br>0 %<br>0 %                             | 43,750.00<br>21,094.00<br>21,094.00              |  |          |
| TCS Party Ledger :<br>Gross Amount :<br>Income Tax : @<br>Surcharge : @<br>Addl Ed Cess : @<br>Total TCS :<br>TCS - Bill Wise Data                                    | etails<br>Chandra Timbers<br>8.<br>2.50 %<br>0 %<br>0 %<br>0 %<br>0 %<br>0 %<br>0 %<br>0 % | 43,750.00<br>21,094.00<br>21,094.00              |  |          |
| TCS Party Ledger :<br>Gross Amount :<br>Income Tax : @<br>Surcharge : @<br>Cess : @<br>Addl Ed Cess : @<br>Total TCS :<br>TCS - Bill Wise Deta<br>Type of Ref Name [] | etails Chandra Timbers 2.50 % 0 % 0 % 0 %                                                  | 43,750.00<br>21,094.00<br>21,094.00<br>21,094.00 |  |          |

Figure 3.2 TCS Details Screen

The **TCS** amount amount is automatically calculated at the prescribed rates based on the predefined **TCS** Nature of Goods classifications on the Gross Amount (Item value + VAT amount) and the Collectee Types. The Due date for payment of TCS collected is also automatically prefilled in the **TCS** Bill Wise Details for column.

12.Press Enter to accept TCS Details screen

13.Set Show Statutory Details to Yes. The Statutory Details screen appears

14.Press Alt + F1 or Click on F1: Detailed to view the details of calculation

The Statutory Details screen appears as shown

| Statutory Detail | s Ganesh Enterprises                                                                                                    | Ctrl + M 🔀                       |
|------------------|----------------------------------------------------------------------------------------------------|----------------------------------|
|                  | Statutory Details                                                                                                    | 1-Apr-2010<br>Thursday           |
|                  | Particulars VAT                                                                                                    |                                  |
|                  | Assessable Value 7,50,0                                                                                                  | 00.00                            |
| VAT/Tax Class: S | Timber         7,50,0           Item Value         7,50,0                                                                | 200.00 r Amount                  |
|                  | VAT Amount 93,7                                                                                                    | 750.00 F 7,50,000.00             |
|                  | Output VAT @ 12.50 %         12.50 %         93,1           Timber         @ 12.50 % On         7,50,000.00         93,1 | 250.00<br>93,750.00<br>21,094.00 |
|                  |                                                                                                    |                                  |

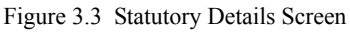

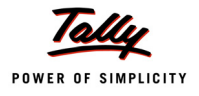

## 15.In **Bill-wise Details** accept the default Bill allocations.

The completed TCS Sales Voucher is displayed as shown

| Accounting Voucher Creation                                  | Ganesh Enterprises |              | Ctrl + M 🗙                    |
|--------------------------------------------------------------|--------------------|--------------|-------------------------------|
| Sales No. 1<br>Ref. :                                        |                    |              | <b>1-Арт-2010</b><br>Thursday |
| Party's A/c Name: Chandra Timbers<br>Current Balance:        |                    |              |                               |
| Sales Ledger : Sales @ 12.5%<br>VA7/Tax Class: Sales @ 12.5% |                    |              |                               |
| Name of Item                                                 | Quantity R         | ite pe       | r Amount                      |
| Timber                                                       | 100 MT 7,500       | 00 MT        | 7,50,000.00                   |
| Output VAT @ 12.5%<br>TCS @ 2.5%                             | 12<br>2            | 50 %<br>50 % | 93,750.00<br>21,094.00        |
|                                                              |                    |              |                               |
|                                                              |                    |              |                               |
|                                                              |                    |              |                               |
|                                                              |                    |              |                               |
|                                                              |                    |              |                               |
|                                                              |                    | _            |                               |
| Show Statutory Details ? Yes<br>Narration:                   | 100 MT             |              | Accept ?                      |
|                                                              |                    |              | Yes or No                     |

Figure 3.4 Completed Sales Voucher At Normal Rate

16.Press Enter to Accept.

## Step 2: Print TCS Sales Invoice

- □ Press **Pg Up** from the above voucher entry screen
- Press Alt+P, the Voucher Printing screen appears

| Voucher Printing                       |                                   |                                                        |                                                                                          |  |  |  |
|----------------------------------------|-----------------------------------|--------------------------------------------------------|------------------------------------------------------------------------------------------|--|--|--|
| Printer<br>No. of Copies               | : (NeOO:)<br>: 1                  | Paper Type :                                           | Letter                                                                                   |  |  |  |
| Print Language<br>Method<br>Page Range | : English<br>: Neat Mode<br>: All | Paper Size : (8.50" x 10.<br>Print Area : (8.03" x 10. | ( <i>Printing Dimensions</i> )<br>98") or (216 mm x 279 mm)<br>63") or (204 mm x 270 mm) |  |  |  |
|                                        |                                   | Report Titles                                          |                                                                                          |  |  |  |
|                                        |                                   | INVOICE                                                | During to                                                                                |  |  |  |
|                                        |                                   | (with Print Preview)                                   | Yes or No                                                                                |  |  |  |

Figure 3.5 Voucher Printing Screen

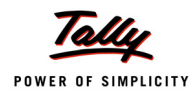

- □ Press F12: Configure to view Invoice Printing Configuration screen.
  - Type TAX INVOICE in the Title of the Document field
  - Set Print VAT Analysis of Items to Yes.

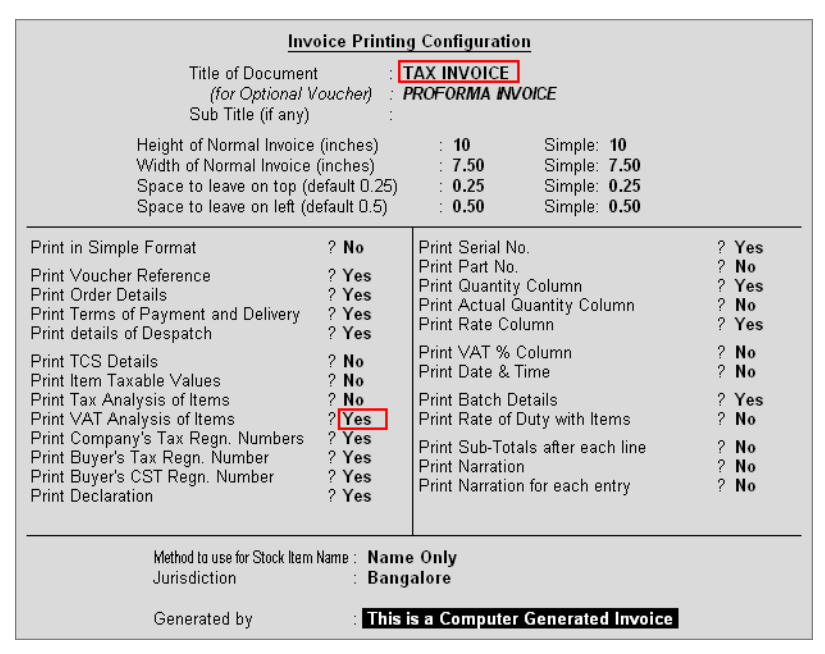

Figure 3.6 F12: Invoice Printing Configuration screen

Press Enter to accept Invoice Printing Configuration and Voucher Printing screen.
 Accounting Voucher Display screen.

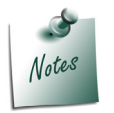

To view the Sales Invoice in a **preview mode**, click on <u>I</u>: With Preview button or press Alt+I.

In Accounting Voucher Display screen click on Zoom or press Alt + Z to view the print preview of Sales Invoice.

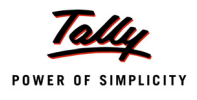

| Ganesh Enterprises                                                                                                    | Invoice No.         |                        | Dated                |                       |                                                             |  |
|----------------------------------------------------------------------------------------------------|---------------------|------------------------|----------------------|-----------------------|-------------------------------------------------------------|--|
| #256                                                                                                    | 1<br>Dellassa blata | 1<br>Delivery Note     |                      | 2010                  |                                                             |  |
| Koramangala Industrial Area<br>Bangalara                                                                                                    | Delivery Note       | Delivery Note          |                      | Mode/Terms of Payment |                                                             |  |
| ail : sales@ganesh.com Supplier's R                                                                                                    |                     |                        | Other R              | Other Reference(s)    |                                                             |  |
| Buyer                                                                                                    | Buyer's Order 1     | No.                    | Dated                |                       |                                                             |  |
| Chandra Timbers<br>#25                                                                                                    | Despatch Docur      | Despatch Document No.  |                      | Dated                 |                                                             |  |
| Bangalore                                                                                                    | Despatched thro     | ough                   | Destina              | Destination           |                                                             |  |
|                                                                                                    | Terms of Delive     | ry                     | -                    |                       |                                                             |  |
|                                                                                                    |                     |                        |                      |                       |                                                             |  |
| SI Description of Goods<br>No.                                                                                                    |                     | Quantity               | Rate                 | per                   | Amount                                                      |  |
| 1 Timber                                                                                                    |                     | 100 MT                 | 7,500.00             | МΤ                    | 7,50,000.00                                                 |  |
| Outp                                                                                                    | out VAT @ 12.5%     |                        | 12.50                | %                     | 93,750.0                                                    |  |
|                                                                                                    | TCS @ 2.5%          |                        | 2.50                 | %                     | 21,094.0                                                    |  |
|                                                                                                    |                     |                        |                      |                       |                                                             |  |
|                                                                                                    |                     |                        |                      |                       |                                                             |  |
|                                                                                                    | Total               | 100 MT                 |                      |                       | 8,64,844.00                                                 |  |
| Amount Chargeable (in words)<br>Rs. Eight Lakh Sixty Four Thousand Eight Hundred Forty<br>Four Only<br>VAT Amount (in words)<br>Rs. Ninety Three Thousand Seven Hundred Fifty Only (Rs<br>93,750.00)                                                                                                    | Total<br>—          | 100 MT<br>VAT<br>12.50 | 96 Assess<br>96 7,5  | able V<br>10,001      | 8,64,844.0(<br>E. & O.<br>alue VAT Amount<br>0.00 93,750.00 |  |
| Amount Chargeable (in words) Rs. Eight Lakh Sixty Four Thousand Eight Hundred Forty Four Only VAT Amount (in words) Rs. Ninety Three Thousand Seven Hundred Fifty Only (Rs 93,750.00) Campany's CAT TIN : 25452899644 Buyer's CAT No. : 25452899644 Buyer's CAT No. : 48962123454 Buyer's CAT No. : 48962123454 Declaration We declare that this invoice shows the actual price of the goods described and that all particulars are true and correct. |                     | 100 MT<br>VAT<br>12.50 | 96 Assess<br>196 7,5 | able V<br>0,000       | 8,64,844.0(<br>E. & O.<br>alue VAT Amount<br>0.00 93,750.00 |  |

# The Print Preview of TCS Sales Invoice displayed as shown.

Figure 3.7 Print Preview of TCS Invoice

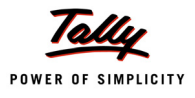

# 3.2 Sale of Goods Subject to TCS @ Lower Rate

Where the Assessing Office is satisfied that the total income of the buyer (or licensee or lessee) justifies the collection of tax at any lower rate than the relevant rate specified in section 206C (1) shall, on an application made by the buyer (or licensee or lessee) under sub-section (9) of section 206 C in Form No.13, for collection of tax at such lower rate than the relevant rate specified in sub-section (1) of that section. The certificate granted shall be valid for the assessment year specified and is valid only for the person named therein.

## Example 2:

On 10-4-2010, M/s. Ganesh Enterprises sold the following goods to M/s. Royal Liquors

| Item Description | Qty         | Rate (As.) | TCS(%) | VAT (%) |
|------------------|-------------|------------|--------|---------|
| Liquor (IMFL)    | 4000 Litres | 150        | 0.5%   | 20%     |

M/s. Royal Liquors is granted TCS collection at lower rate of 0.5%.

#### The same is accounted as shown:

In order to configer Lower Rate of TCS for M/s. Royal Liquors, follow the steps given below:

#### Setup:

Go to Gateway of Tally > Accounts Into.> Ledgers > Alter > Select Royal Liquors

In the Ledger Alteration screen,

- 1. Tab down to Is TCS Applicable field and press Enter to view TCS Details screen
- 2. In the TCS Details screen
  - Description Select Company Resident in the Buyer/Lessee field
  - Set Is Lower/ No Collection Applicable to Yes
  - □ In Section Number field, 206 C is displayed automatically
  - □ Specify 0.5% in TCS Lower Rate (%) field
  - Set Ignore Surcharge Exemption Limit to No

The completed **TCS Details** screen is displayed as shown.

| TCS D                                                                                                    | etails                                                      |
|----------------------------------------------------------------------------------------------------|-------------------------------------------------------------|
| Buyer/Lessee<br>Is Lower/No Collection Applicable<br>Section Number<br>TCS Lower Rate (%)<br>Ignore Surcharge Exemption Limit | : Company - Resident<br>? Yes<br>: 206C<br>: 0.50 %<br>? No |

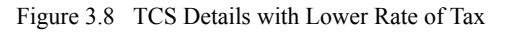

- Press Enter to accept the TCS Details screen
- □ Press Enter to accept the ledger alteration screen.

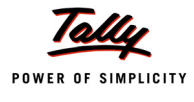

### Step 1: Create Sales Voucher

## Setup:

In F12: Configure (Sales Invoice Configuration)

- Set Use Common Ledger A/c for Item Allocation to Yes
- Go to Gateway of Tally > Accounting Vouchers > Press F8: Sales
- 1. Press Alt + I for Item Invoice mode
- 2. Press F2 and change date to 10-04-2010
- 3. Select Royal Liquors in Party's A/c Name field
- 4. In Sales Ledger field select Sales @ 20%
- 5. The VAT/Tax Class is defaulted automatically as Sales @ 20%
- 6. In Name of Item field select Liquor (IMFL) from List of Items
- 7. Specify 4000 as Quantity
- 8. Specify 150 as Rate and press Enter. Amount will be calculated and displayed automatically.
- 9. Select the VAT Ledger Output VAT @ 20% to account the VAT amount on the transaction.

10.Select TCS @ 0.5% and press Enter, the TCS Details screen displays

The completed **TCS Details** screen is displayed as shown.

| TCS Computations                                                                                                    | Ganesh Enterprises |  | Ctrl + M 🗙 |
|----------------------------------------------------------------------------------------------------|--------------------|--|------------|
| Sales No. 2<br>Ref. :                                                                                                    |                    |  |            |
| Party's A/c Name : <b>Royal Liquors</b><br><i>Current Balance :</i><br>Sales Ledger : Sales @ 20%<br>VAT/Tax Cless: Sales @ 20% |                    |  |            |
| Name of Item                                                                                                    |                    |  |            |
| Liquor (IMFL)                                                                                                    |                    |  |            |
| Output VAT @ 20%<br>TCS @ 0.5%                                                                                                  |                    |  |            |
| TCS Details                                                                                                    |                    |  |            |
| TCS Party Ledger : Royal Liquo                                                                                                  | rs                 |  |            |
| Gross Amount :                                                                                                    | 7,20,000.00        |  |            |
| Income Tax : @ 0.50 %<br>Surcharge : @ 0 %<br>Cess : @ 0 %<br>Addl Ed Cess @ 0 %                                                | 3,600.00           |  |            |
| Total TCS :                                                                                                    | 3,600.00           |  |            |
| TCS - Bill Wise Detail for : TCS @                                                                                              | 0.5%               |  |            |
| Type of Ref Name Due Date, or<br>Credit Days                                                                                    | Amount Dr/<br>Cr   |  |            |
| New Ref Sale/2 7-May-2010                                                                                                    | 3.600.00 Cr        |  |            |
|                                                                                                    |                    |  |            |

Figure 3.9 TCS Details At Lower Rate of Tax

Observe, TCS is calculated at the lower rate (i.e., **0.5%**) and not at the regular rate of 1% applicable on such nature of goods.

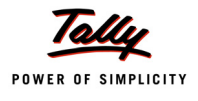

11.Press Enter to accept the screen

12.Set Show Statutory Details to Yes to view Statutory Details

13.In Bill-wise Details accept the default Bill allocations

The Completed Sales voucher is displayed as shown.

| Accounting Voucher                             | Creation     | Ganesh Enterprises |            |        |      | Ctrl + M 🗙                     |
|------------------------------------------------|--------------|--------------------|------------|--------|------|--------------------------------|
| Sales No<br>Ref. :                             | . 2          |                    |            |        |      | <b>10-Арт-2010</b><br>Saturday |
| Party's A/c Name : Roya<br>Current Balance :   | al Liquors   |                    |            |        |      |                                |
| Sales Ledger : Sales@<br>VAT/Tax Class: Sales@ | 20%<br>@ 20% |                    |            |        |      |                                |
| Name of Item                                   |              |                    | Quantity   | Rate   | per  | Amount                         |
| Liquor (IMFL)                                  |              |                    | 4,000 Ltrs | 150.00 | Ltrs | 6,00,000.00                    |
| Output VAT @ 20%                               |              |                    |            | 20     | %    | 1,20,000.00                    |
| TCS @ 0.5%                                     |              |                    |            | 0.50   | %    | 3,600.00                       |
|                                                |              |                    |            |        |      |                                |
| Show Statutory Details<br>Narration:           | ? Yes        |                    | 4,000 Ltrs |        |      | Accept ?                       |
|                                                |              |                    |            |        | ١    | (es or No                      |

Figure 3.10 Completed Sales Voucher At Lower Rate

14.Press Enter to Accept.

### Step 2: Print TCS Invoice

- Press Pg Up from the above voucher entry screen
- □ Press Alt+P, the Voucher Printing screen appears
- Press F12: Configure and ensure that
  - Title of the Document is set as TAX INVOICE
  - Print VAT Analysis of Items is set to Yes
  - Press Ctrl+A to accept and return to Voucher Printing screen
- Press Enter to print TCS Invoice

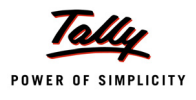

# The Printed TCS Sales Invoice is as shown:

|                                                                                                    | INVOICE          |            |                       |        |                                                          |
|----------------------------------------------------------------------------------------------------|------------------|------------|-----------------------|--------|----------------------------------------------------------|
| Ganesh Enterprises<br>#256                                                                                                    | Invoice No.<br>2 |            | Dated<br>10-Apr       | -2010  | )                                                        |
| Koramangala Industrial Area<br>Bangalore                                                                                                    | Delivery Note    |            | Mode/Terms of Payment |        |                                                          |
| E-māil : sales@ganesh.com                                                                                                    | Supplier's Ref.  |            | Other R               | efere  | nce(s)                                                   |
| Buyer<br>Rovalliquors                                                                                                    | Buyer's Order    | No.        | Dated                 |        |                                                          |
| No. 25/1<br>14 Cross,BTM                                                                                                    | Despatch Docu    | ment Na.   | Dated                 |        |                                                          |
| Bangalore                                                                                                    | Despatched thr   | ough       | Destinat              | lion   |                                                          |
|                                                                                                    | Terms of Delive  | iry        | 1                     |        |                                                          |
| SI Description of Goods                                                                                                    |                  | Quantity   | Rate                  | per    | Amount                                                   |
| 1 Liquor (IMFL)                                                                                                    |                  | 4,000 Ltrs | 150.00                | Ltrs   | 6,00,000.00                                              |
| Out                                                                                                    | tput VAT @ 20%   |            | 20<br>0.50            | %      | 1,20,000.00<br>3.600.00                                  |
|                                                                                                    |                  |            |                       |        |                                                          |
|                                                                                                    | Total            | 4,000 Ltrs |                       |        | 7.23.600.00                                              |
| Amount Chargeable (in words)<br>Rs. Seven Lakh Twenty Three Thousand Six Hundred On                                                                                                    | ntv              | VAT        | % Assess              | able V | <i>E</i> . & O.E<br>/alue VAT Amount<br>0.00.1.20.000.00 |
| VAT Amount (in words)<br>Rs. One Lakh Twenty Thousand Only (Rs. 1,20,000.00)                                                                                                    | -                | 20         | 70 O,U                | ,0,00. | 0.00 <b>1</b> ,20,000,00                                 |
| Company's VAT TIN         : 25452899644           Company's VAT TIN         : 25452899644           Buyer's CAT TIN         : 25452899644           Buyer's CAT TIN         : 58515525558           Buyer's CAT No.         : 58515525558                                                                                                  |                  | 20         |                       |        |                                                          |
| VAT Amount (in words) Rs. One Lakh Twenty Thousand Only (Rs. 1,20,000.00) Company's VAT TIN : 25452899644 Company's C8T No. : 25452899644 Buyer's VAT TIN : 58515525558 Buyer's C8T No. : 58515525558 Declaration We declare that this invoice shows the actual price of the goods described and that all particulars are true and correct |                  | 20         | 70 O,U                | or Ga  | nesh Enterprises                                         |

Figure 3.11 Print Preview of TCS Sales Invoice

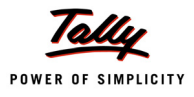

# 3.3 Sale of Goods Subject to TCS @ Nil Rate

In case, if the goods referred in Section 206C(1) are to be utilized for the purposes of manufacturing, processing or producing articles or things and not for trading purposes, the buyer is required to submit a declaration in Form No. 27C. The duplicate of the declaration should be furnished to the person responsible for collecting tax. Such certificate shall be valid only for the person named therein.

In Tally.ERP 9, the user can record transactions subject to TCS at Nil Rate. Consider the following example.

## Example 3:

On 12-4-2010, M/s. Ganesh Enterprises sold the following goods to M/s. Mahesh Timbers

| Item Description | Qty. | Rate (Rs.) | TCS(%) | VAT (%) |
|------------------|------|------------|--------|---------|
| Timber           | 50   | 7600       | Nil    | 12.5%   |

M/s. Mahesh Timbers is granted TCS collected @ Nil Rate.

#### The same is accounted as shown:

In order to configure Nil Rate of TCS for M/s. Mahesh Timbers, follow the steps given below:

#### Setup:

#### Go to Gateway of Tally > Accounts Info.> Ledgers > Alter > Select Mahesh Timbers

In the Ledger Alteration screen,

- **Tab down to Is TCS Applicable field and press Enter to view TCS Details screen**
- □ In the **TCS Details** screen
  - Select Association of Persons in the Buyer/Lessee field
  - Set Is Lower/ No Collection Applicable to Yes
  - In Section Number field, 206 C is displayed automatically
  - Specify 0% in TCS Lower Rate (%) field
  - Set Ignore Surcharge Exemption Limit to No

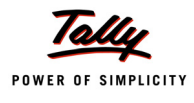

The completed **TCS Details** screen is displayed as shown.

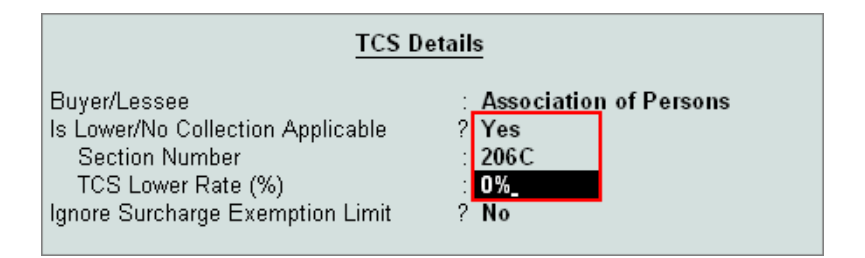

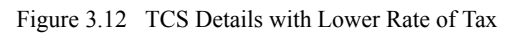

- Press Enter to accept the TCS Details screen
- Press Enter to accept the ledger alteration screen.

#### Step 1: Create Sales Voucher

Go to Gateway of Tally > Accounting Vouchers > Press F8: Sales

- 1. Press Alt+I for Item Invoice mode
- 2. Press F2 and change date to 12-04-2010
- 3. Select Mahesh Timbers in Party's A/c Name field
- 4. Select Sales @ 12.5% in the Sales Ledger field, the VAT/Tax Class is defaulted automatically as Sales @ 12.5%
- 5. Select Timber from List of Items in Name of Item field
- 6. Specify 50 as Quantity
- 7. Specify 7600 as Rate and press Enter
- 8. Press Enter twice
- 9. Select Output VAT @ 12.5% and press Enter, the VAT amount is prefilled automatically
- 10.Set the option Show Statutory Details to Yes to view Statutory Details
- 11.In **Bill-wise Details** accept the default Bill allocations.

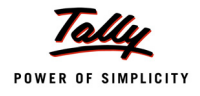

The completed **Sales voucher** is displayed as shown.

| Accounting Voucher Creation                                   | Ganesh Enterprises |       | Ctrl + M 🗙                   |
|---------------------------------------------------------------|--------------------|-------|------------------------------|
| Sales No. 3<br>Ref. :                                         |                    |       | <b>12-Apr-2010</b><br>Monday |
| Party's A/c Name : Mahesh Timbers<br><i>Current Balance :</i> |                    |       |                              |
| Sales Ledger : Sales @ 12.5%<br>VAT/Tax Class: Sales @ 12.5%  |                    |       |                              |
| Name of Item                                                  | Quantity Rat       | e per | Amount                       |
| Timber                                                        | 50 MT 7,600.0      | D MT  | 3,80,000.00                  |
| Output VAT @ 12.5%                                            | 12.5               | 0%    | 47,500.00                    |
|                                                               |                    |       |                              |
|                                                               |                    |       |                              |
|                                                               |                    |       |                              |
|                                                               |                    |       |                              |
|                                                               |                    |       |                              |
|                                                               |                    |       |                              |
|                                                               |                    |       |                              |
|                                                               |                    |       |                              |
|                                                               |                    |       |                              |
| Show Statutory Dataile 2 Vac                                  |                    | Г     |                              |
| Narration:                                                    | 50 MT              |       | Accept ?                     |
|                                                               |                    |       | Yes or No                    |

Figure 3.13 Completed Sales Voucher At Nil Rate

12.Press Enter to Accept.

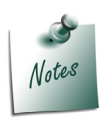

In the above illustration, **TCS is chargeable at nil rate**. Thus, the TCS ledgers is not selected for the transaction.

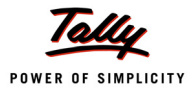

# 3.4 TCS on Transfer of Right to Use

Every person, who grants lease or a license or enters into a contract or otherwise transfers any right or interest (in any parking lot or toll plaza or mine or quarry) either in whole or in part to another person for the purpose of business, is liable to collect tax at source from the licensee or lessee of any such license, contract or lease at the prescribed percentage. Consider the following example.

#### Example 4:

On 14-4-2010 M/s. Ganesh Enterprises leased out the parking lot located at M.G. Road, Bangalore to M/s. Prakash Enterprises

| Nature of Contract/Lease/license | Amount    | TCS(%) |
|----------------------------------|-----------|--------|
| Parking Fees                     | 10,00,000 | 2%     |

The same is accounted as shown:

#### Step 1: Create Sales Voucher

#### Go to Gateway of Tally > Accounting Vouchers > Press F8: Sales

- 1. Press Alt+I for Acct Invoice mode
- 2. Press F2 and change date to 14-04-2010
- 3. Select Prakash Enterprises in Party's A/c Name field
- 4. Select Parking Fees from List of Ledger Accounts in Particulars field
- 5. Specify 10,00,000 in the Amount field and press Enter
- 6. Select TCS @ 2% ledger and press Enter to view TCS details screen
- 7. In **TCS Details** screen the enter **Rs.10,00,000** in **Gross Amount** field. Based on the gross amount specified TCS gets calculated and dispalyed.

| TCS Computations                                        | Ganesh Enterprises | Ctrl + M |
|---------------------------------------------------------|--------------------|----------|
|                                                         |                    |          |
|                                                         |                    |          |
|                                                         |                    |          |
|                                                         |                    |          |
|                                                         |                    |          |
| TCS Datails                                             |                    |          |
| TCS Party Ledger : Prakash Er                           | terprises          |          |
| Gross Amount :                                          | 10,00,000.00       |          |
| Income Tax : @ 2 %<br>Surcharge : @ 0 %<br>Cess : @ 0 % | 20,000.00          |          |
| Total TCS :                                             | 20,000.00          |          |
| TCS - Bill Wise Detail for : TCS                        | @ 2%               |          |
| Type of Ref Name Due Date, or<br>Credit Days            | Amount Dr/<br>Cr   |          |
|                                                         |                    |          |

Figure 3.14 TCS Details Screen

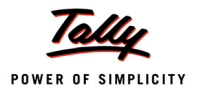

- 8. Press Enter to accept the screen
- 9. Set Show Statutory Details to Yes to view Statutory Details
- 10.In Bill-wise Details accept the default Bill allocations

The Completed Sales voucher is displayed as shown.

| Accounting Voucher Creation            | Ganesh Enterprises | Ctrl + M 💌   |
|----------------------------------------|--------------------|--------------|
| Sales No. 4                            |                    | 14-Apr-2010  |
| Ref. :                                 |                    | Wednesday    |
|                                        |                    |              |
| Party's A/c Name : Prakash Enterprises |                    |              |
| Darticulare                            | Data               | ner America  |
| Paruculars                             | Kate               | per Amount   |
| Parking Fees                           |                    | 10,00,000.00 |
| TCS @ 2%                               | 2                  | % 20,000.00  |
|                                        |                    |              |
|                                        |                    |              |
|                                        |                    |              |
|                                        |                    |              |
|                                        |                    |              |
|                                        |                    |              |
|                                        |                    |              |
|                                        |                    |              |
|                                        |                    |              |
|                                        |                    |              |
|                                        |                    |              |
|                                        |                    |              |
|                                        |                    |              |
|                                        |                    |              |
|                                        |                    |              |
|                                        |                    |              |
|                                        |                    |              |
|                                        |                    |              |
|                                        |                    |              |
| Narration:                             |                    | Accept?      |
|                                        |                    |              |
|                                        |                    | Yes or No    |

Figure 3.15 Completed Sales Voucher

11.Press Enter to Accept.

### Step 2: Print TCS Invoice

- Press Pg Up from the above voucher entry screen
- Press Alt+P, the Voucher Printing screen appears
- Press F12: Configure and ensure that
  - Title of the Document is set as SALE INVOICE
  - Press Ctrl+A to accept and return to Voucher Printing screen
- Press Enter to print TCS Invoice

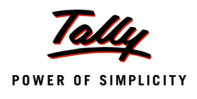

# The Printed **TCS Sales Invoice** is as shown.

| ТА                                                                                                    | X INVOICE         |          |                       |              |                                           |  |
|----------------------------------------------------------------------------------------------------|-------------------|----------|-----------------------|--------------|-------------------------------------------|--|
| Ganesh Enterprises                                                                                                    | Invoice No.       |          | Dated                 |              |                                           |  |
| #256                                                                                                    | 4                 |          | 14-Ap                 | <u>-2010</u> | ) <u> </u>                                |  |
| Koramangala Industrial Area<br>Bangalore                                                                                             | Delivery Note     |          | Mode/Terms of Payment |              |                                           |  |
| E-mãil : sales@ganesh.com                                                                                                    | Supplier's Ref.   |          | Other F               | Refere       | nce(s)                                    |  |
| Buyer                                                                                                    | Buyer's Order No. |          | Dated                 |              |                                           |  |
| Prakash Enterprises<br>#758                                                                                                    | Despatch Docu     | ment Na. | Dated                 |              |                                           |  |
| Rajajinagar<br>Bangalore                                                                                                    | Despatched thr    | ough     | Destina               | ntion        |                                           |  |
|                                                                                                    | Terms of Delive   | iy       | _                     |              |                                           |  |
|                                                                                                    |                   |          |                       |              |                                           |  |
| SI Particulars<br>No.                                                                                                    |                   | Quantity | Rate                  | per          | Amount                                    |  |
| Parking Fees<br>TCS @ 2%                                                                                                    |                   |          | 2                     | 2 %          | 10,00,000.00<br>20,000.00<br>10,20,000.00 |  |
|                                                                                                    | Total             |          |                       |              | 10,20,000.00                              |  |
| Amount Chargeable (in words)<br>Rs. Ten Lakh Twenty Thousand Only                                                                    |                   |          |                       |              | E. & O.E                                  |  |
| Company's VAT TIN : 25452899644<br>Company's CST No. : 25452899644<br>Buyer's VAT TIN : 82569633322<br>Buyer's CST No. : 82569633322 |                   |          |                       | før Ga       | nesh Enterprise:                          |  |
|                                                                                                    |                   |          |                       |              |                                           |  |
|                                                                                                    |                   |          |                       | Aut          | thorised Bignatory                        |  |

Figure 3.16 Printed TCS Sales Invoice

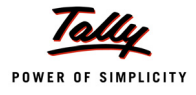

# 3.5 Sales Returns

## Example 5:

On 20-4-2010 M/s. Chandra Timbers Returned the following goods to M/s. Ganesh Enterprises against the sales made on 1-4-2010

| Item Description | Qty  | Rate (Rs.) | TCS(%) | VAT (%) |
|------------------|------|------------|--------|---------|
| Timber           | 2 MT | 7500       | 2.5%   | 12.5%   |

#### Setup:

#### In F11: Features (Accounting Features)

- Set Use Debit/Credit Notes to Yes
- Set Use Invoice mode for Credit Notes to Yes

| Company: Ganesh Enterprises                                                                                                    |                                              |                                                                                                    |                  |                   |  |  |  |
|----------------------------------------------------------------------------------------------------|----------------------------------------------|----------------------------------------------------------------------------------------------------|------------------|-------------------|--|--|--|
|                                                                                                    | Αссοι                                        | inting Features                                                                                                    |                  |                   |  |  |  |
| <u>General</u><br>Integrate Accounts and Inventory<br>Income/Expense Statement instead of P & L<br>Allow Multi-Currency                                                                                                    | ? Yes<br>? No<br>? No                        | Invoicing<br>Allow Invoicing<br>Enter Purchases in Invoice Format<br>Use Debit/Credit Notes                                                                 | ?<br>?<br>?      | Yes<br>Yes<br>Yes |  |  |  |
| Outstandings Management<br>Maintain Bill-wise Details<br>(for Non-Trading A/cs also)<br>Activate Interest Calculation<br>(use advanced parameters)                                                                                                    | ?Yes<br>?No<br>?No<br>?No                    | Use Invoice mode for Debit Notes<br><u>Budgets &amp; Scenario Management</u><br>Maintain Budgets and Controls<br>Use Reversing Journals & Optional Vouchers | ?<br>?<br>?<br>? | No<br>No<br>No    |  |  |  |
| Cost/Profit Centres Management<br>Maintain Payroll<br>Maintain Cost Centres<br>Use Cost Centre for Job Costing<br>More than ONE Payroll / Cost Category<br>Use Pre-defined Cost Centre Allocations during Entry<br>Show Opening Balance for Revenue Items in Reports | ? No<br>? No<br>? No<br>? No<br>? No<br>? No | Other Features<br>Enable Cheque Printing<br>Set/Alter Cheque Printing Configuration<br>Allow Zero valued entries                                            | ?<br>?<br>?      | No<br>No          |  |  |  |
| F1: Account                                                                                                    | ts                                           | F2: Inventory F3: Statutory                                                                                                    |                  |                   |  |  |  |

Figure 3.17 Accounting Features

### **Create Credit Note**

Go to Gateway of Tally > Accounting Vouchers > Press Ctrl + F8: Credit Note

- 1. Press Alt+I for Item Invoice mode
- 2. Press F2 and change date to 20-04-2010
- 3. Select Goods Sold Returned in Used for field

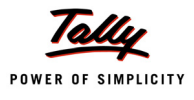

| Accounting Voucher Creation     | Ganesh Enterprises           | Ctrl + M 🛛  |
|---------------------------------|------------------------------|-------------|
| Credit Note No. 1               |                              | 20-Apr-2010 |
| Ref. :                          | Used for Goods Sold Paturned | Tuesday     |
|                                 |                              |             |
| Party's A/c Name :              | VAT Adjustments              |             |
| Current Balance :               | Goods Sold Returned          |             |
| VAT/Tax Class: [ Not Applicable | Others                       |             |
| Name of Item                    |                              | Amount      |
|                                 |                              |             |
|                                 |                              |             |
|                                 |                              |             |
|                                 |                              |             |

Figure 3.18 Selection of VAT Adjustments

- 4. Select Chandra Timbers in Party's A/c Name field
- 5. Select Sales @ 12.5% in the Sales Ledger field, the VAT/Tax Class is defaulted automatically as Sales @ 12.5%
- 6. Select Timber from List of Items in the Name of Item field
- 7. Enter 2 as Quantity
- 8. Enter 7500 as Rate and press Enter
- Press Enter twice and select Select Output VAT @ 12.5% and press Enter, the VAT amount is prefilled automatically
- 10. Select TCS @ 2.5% and press Enter, the TCS Details screen displays
- 11.In TCS Details screen
  - In Type of Ref Field, select Agst Ref with Sale/1 as Name to account the TCS on sales returns.

The TCS Details subscreen is displayed as shown.

|                                                                                                    | Ganesh Enterprises | Ctrl + M × |
|----------------------------------------------------------------------------------------------------|--------------------|------------|
| Credit Note No. 1                                                                                                    |                    |            |
|                                                                                                    |                    |            |
| Party's A/c Name : Chandra Timbers<br>Current Balance : 8,64,844.00 Dr<br>Sales Ledger : Sales @ 12.5%<br>VA7/Tax Class: Sales @ 12.5%                                                                                                  |                    |            |
| Name of Item                                                                                                    |                    |            |
| Timber                                                                                                    |                    |            |
| Output VAT @ 12.5%                                                                                                    |                    |            |
| TCS Party Ledger : Chandra Timbers<br>Gross Amount : 16,875.00                                                                                                    |                    |            |
| Income Tax         : @ 2.50 %         422.00           Surcharge         : @ 0 %         6           Cess         : @ 0 %         6           Addl Ed Cess         : @ 0 %         422.00           Total TCS         :          422.00 |                    |            |
| TCS - Bill Wise Detail for : TCS @ 2.5%<br>Type of Ref Name Due Date, or Amount Dr/<br>List of TCS Payable                                                                                                    |                    |            |
| Agst Ref Sale/1 7 Sale/1 1-Apr-2010 21                                                                                                    | .094.00 Cr         |            |

Figure 3.19 TCS Details screen

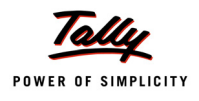

### 12.Press Enter to accept TCS Details screen

13.Set Show Statutory Details to Yes to view Statutory Details

14.Press Alt + F1 or Click on F1: Detailed to view the statutory details

The Statutory Details screen is displayed as shown

|   | Statutory Detail                        | Ganesh Enterprises                                                                                                    | Ctrl + M 🗙             |
|---|-----------------------------------------|----------------------------------------------------------------------------------------------------|------------------------|
| 1 |                                         | Statutory Details                                                                                                    | 20-Apr-2010<br>Tuesday |
|   |                                         | Particulars VAT                                                                                                    |                        |
| 1 |                                         | Assessable Value 15,000.00                                                                                                   |                        |
|   | Sales Ledger : Sal<br>VAT/Tax Class: Si | Timber         15,000.00           Item Value         15,000.00                                                              |                        |
|   |                                         | VAT Amount 1,875.00                                                                                                    | Amount                 |
| - |                                         | Output VAT @ 12.5%         12.50 %         1,875.00           Timber         @ 12.50 % On         15,000.00         1,875.00 | 15,000.00              |
|   | Output VAT @ 12.5%<br>FCS @ 2.5%        |                                                                                                    | 1,875.00<br>422.00     |

Figure 3.20 Statutory Details

15.In the Bill-wise Details screen adjust the sales returns, against the sales bill dated 1-4-2010

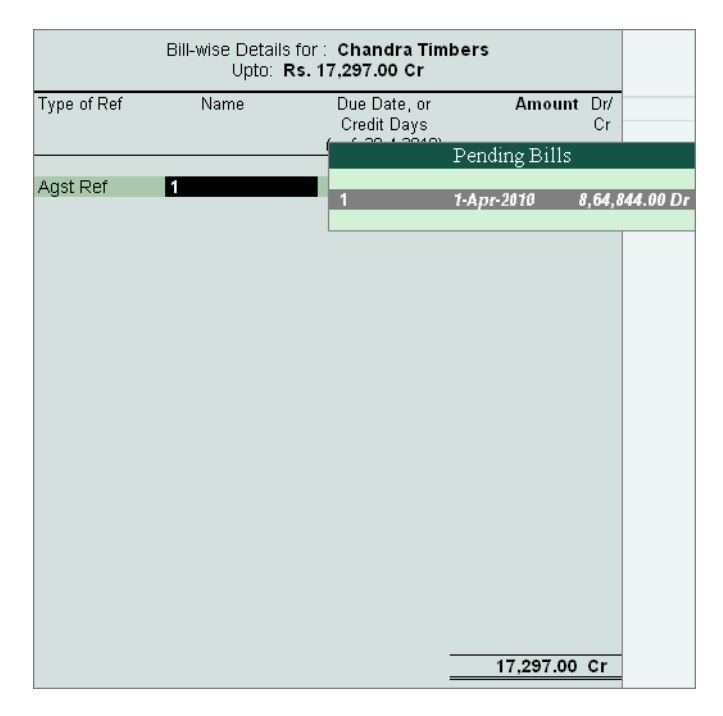

Figure 3.21 Bill-wise Details Screen

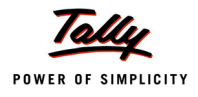

| Accounting Voucher Creation Gam                                  | esh Enterprises             |          |     | Ctrl + M 🗙  |
|------------------------------------------------------------------|-----------------------------|----------|-----|-------------|
| Credit Note No. 1                                                |                             |          |     | 20-Apr-2010 |
| Ref. :<br>Us                                                     | ed for Goods Sold Returned  |          |     | Tuesday     |
|                                                                  | eu ioi. Gooda Sold Ketaineu |          |     |             |
| Party's A/c Name : Chandra Timbers                               |                             |          |     |             |
| Current Balance : 8,64,844.00 Dr<br>Sales Ledger : Sales @ 12.5% |                             |          |     |             |
| VAT/Tax Class: Sales @ 12.5%                                     |                             |          |     |             |
| Name of Item                                                     | Quantity                    | Rate     | per | Amount      |
|                                                                  |                             |          |     |             |
| Timber                                                           | 2 MT                        | 7,500.00 | МТ  | 15,000.00   |
|                                                                  |                             |          |     |             |
| Output VAT @ 12.5%                                               |                             | 12.50    | %   | 1,875.00    |
| 1.5 @ 2.5%                                                       |                             | 2.50     | 70  | 422.00      |
|                                                                  |                             |          |     |             |
|                                                                  |                             |          |     |             |
|                                                                  |                             |          |     |             |
|                                                                  |                             |          |     |             |
|                                                                  |                             |          |     |             |
|                                                                  |                             |          |     |             |
|                                                                  |                             |          |     |             |
|                                                                  |                             |          |     |             |
|                                                                  |                             |          |     |             |
|                                                                  |                             |          |     |             |
|                                                                  |                             |          | _   |             |
| Show Statutory Details ? Yes                                     |                             |          | _   | Accent 2    |
| Narration:                                                       | 2 MI                        |          | -   | Accept      |
|                                                                  |                             |          |     | Yes or No   |

The completed **Credit Note** voucher is displayed as shown.

Figure 3.22 Completed Credit Note

16.Press Enter to Accept.

# 3.6 Payment of TCS

All sums collected shall be paid to the credit of the Central Government within seven days from the last day of the month in which the collection is made into designated branches of authorised banks accompanied by Income Tax Challan No. 281.

### Example 6:

On 7-5-2010, M/s. Ganesh Enterprises made payment of TCS payable for the month of April 2010 through Cheque No. 557874

#### Setup:

In F12: Configure (Payment Configuration)

Set Use Single Entry mode for Pymt/Rcpt/Contra to Yes

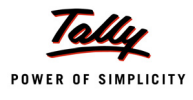

#### **Step 1: Create Payment Voucher**

#### Go to Gateway of Tally > Accounting Vouchers > Press F5: Payment

- 1. Press F2 and change date to 07-05-2010
- 2. Press Alt + S or click on <u>S</u>: Stat Payment from the buttons bar, the Statutory Details screen will be displayed.

| Accounting Voucher Creation | Ganesh Enterprises | Ctrl + M 💌 F1: Ir | riventory Buttons |
|-----------------------------|--------------------|-------------------|-------------------|
| Payment No. 1               |                    | 7-May-2010        | ,<br>Date         |
|                             |                    | Friday            | Commoniu          |
|                             |                    | 1-3: 0            |                   |
| Account :                   |                    |                   |                   |
| Cur Bal:                    |                    | F4: 0             | Contra            |
| Particulars                 |                    | F5: F             |                   |
|                             |                    | F6: F             | Receipt           |
|                             |                    | F7: J             | Journal           |
|                             |                    | F8: S             | Sales             |
|                             |                    | E8-0              | Credit Note       |
|                             |                    |                   |                   |
|                             |                    | 1931              | Purchase          |
|                             |                    | <u>F3</u> : L     | Debit Note        |
|                             |                    | F10:              | Rev Jrnl          |
|                             |                    | <u>F10</u> :      |                   |
|                             |                    | <u>v</u> : V4     |                   |
|                             |                    |                   | tat Payment       |
|                             |                    |                   |                   |
|                             |                    |                   |                   |
|                             |                    |                   |                   |
|                             |                    |                   |                   |
|                             |                    |                   |                   |
| Narration:                  |                    | T. D              | act Dated         |
|                             |                    |                   | ost-Dated         |
|                             |                    |                   |                   |
|                             |                    |                   |                   |
|                             |                    | E44.              | E                 |

Figure 3.23 Selection of Stat Payment Button

- 3. In the Statutory Details screen
  - Type of Duty/Tax: In this field select the Tax/Duty Type towards which tax payment entry is being recorded. Here we are recording TCS duty payment entry, hence select TCS from the Type of Duty/Tax.

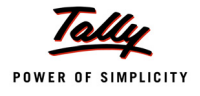

| Helper Tax Types | Ganesh Enterprises               | Ctrl + M 🗙           |
|------------------|----------------------------------|----------------------|
|                  |                                  | 7-May-2010<br>Friday |
|                  |                                  | - Havey              |
|                  |                                  |                      |
| Particulars      |                                  | Amount               |
|                  |                                  |                      |
|                  |                                  |                      |
|                  | Statutory Payment                | Types of Duty/Tax    |
|                  | Type of Duty/Tax : TCS           | CST                  |
|                  | Auto Fill Statutory Payment ? No | VAT                  |
|                  |                                  |                      |
|                  |                                  |                      |
|                  |                                  |                      |
|                  |                                  |                      |
|                  |                                  |                      |
|                  |                                  |                      |
|                  |                                  |                      |
|                  |                                  |                      |
|                  |                                  |                      |
|                  |                                  |                      |
|                  |                                  |                      |

Figure 3.24 Selection of Type of Duty/Tax

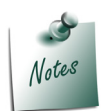

The **Types of Duty/Tax** will be displayed based on the statutory features enabled in **F11: Features** for the company.

- Auto Fill Statutory Payment: Set this option to YES to auto calculate and fill the duty payable to the Government. Set this option to NO, if the user wants to manually select the duty ledger and duty bills. Ganesh Enterprises wants to auto fill duty details in payment voucher, hence the option Auto Fill Statutory Payments is set to Yes.
- On setting the option Auto Fill Statutory Payments to Yes, based on the Duty/Tax Type selected Tally.ERP 9 displays the appropriate statutory payment fields to fill the details.
- **TCS Ledger**: In this field seelct the TCS ledger towards which the Tax to be paid to the government. Select TCS @ 2.5% ledger.
- Buyer/Lessee Status: Select Non-Company from the lsit.
- **To Date**: In this field enter to date of the period for which the TCS values should be computed and auto-filled.

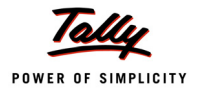

| Statutory Payment           |               |  |
|-----------------------------|---------------|--|
| Type of Duty/Tax            | : TCS         |  |
| Auto Fill Statutory Payment | ? Yes         |  |
| TCS Ledger                  | : TCS @ 2.5%  |  |
| Buyer/Lessee Status         | : Non Company |  |
| To Date                     | 30-4-2010     |  |
|                             |               |  |
|                             |               |  |
|                             |               |  |
|                             |               |  |

#### The completed Statutory Payment screen appears as shown

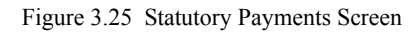

Dervice Press Enter to save the Statutory Payment details

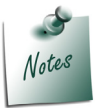

Separate Payment Vouchers have to be created for making TCS payments in respect of Tax collected at different rates.

4. On accepting the **Statutory Payments**, the **TCS value** will be calculated and auto-filled to the Payment Voucher.

| Accounting Voucher Creation    | Ganesh Enterprises          | Ctrl + M 🔀 |
|--------------------------------|-----------------------------|------------|
| Payment No. 1                  |                             | 7-May-2010 |
|                                |                             | Friday     |
|                                |                             |            |
|                                | Statutory Payment for : TCS |            |
| Account :                      |                             |            |
| Particulars                    |                             | Amount     |
|                                |                             |            |
| TCS @ 2.5%                     |                             | 20,672.00  |
| Cur Bal: 0.00 Dr               |                             |            |
| ICS Details for : TCS (0) 2.5% | 20 672 00 Dr                |            |
|                                | 20,072.00 D1                |            |
|                                |                             |            |
|                                |                             |            |
|                                |                             |            |
|                                |                             |            |
|                                |                             |            |
|                                |                             |            |
|                                |                             |            |
|                                |                             |            |
|                                |                             |            |
|                                |                             |            |
|                                |                             |            |
|                                |                             |            |
|                                |                             |            |
|                                |                             |            |
| Provide Details : No           |                             |            |
|                                |                             |            |
| Narration:                     |                             | 20,672.00  |
|                                |                             |            |
|                                |                             |            |
|                                |                             |            |
|                                |                             |            |

Figure 3.26 Auto Filled Payment Voucher

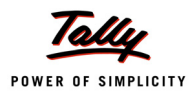

5. In Account field, select bank ledger - State Bank of India from the List of Ledger Accounts.

6. in **Narration** field, enter the cheque number.

The completed TCS Payment Voucher is displayed as shown

| Accounting Voucher Creation  | Ganesh Enterprises           | Ctrl + M 🙁 |
|------------------------------|------------------------------|------------|
| Payment No. 1                |                              | 7-May-2010 |
|                              |                              | Friday     |
|                              | Statutory Payment for : TCS  |            |
| Account: State Bank of India | Statetoly i dyment for . Tes |            |
| Cur Bal: 19,79,328.00 Dr     |                              |            |
| Particulars                  |                              | Amount     |
| TCS @ 2.5%                   |                              | 20,672.00  |
| Cur Bal: 0.00 Dr             |                              |            |
| Aust Ref Sale/1 7-May-2010   | 20.672.00 Dr                 |            |
|                              |                              |            |
|                              |                              |            |
|                              |                              |            |
|                              |                              |            |
|                              |                              |            |
|                              |                              |            |
|                              |                              |            |
|                              |                              |            |
|                              |                              |            |
|                              |                              |            |
|                              |                              |            |
|                              |                              |            |
|                              |                              |            |
| Provide Details : No         |                              |            |
| Narration:                   |                              | 00.070.00  |
| Ch. No. :588298              |                              |            |
|                              |                              | Accept ?   |
|                              |                              | Yes or No  |

Figure 3.27 Completed TCS Payment Voucher

7. Press Enter to Accept.

## Step 2: Print TCS Challan 281

- 1. Press Pg Up from the above voucher entry screen
- 2. Press Alt+P, the Voucher Printing screen appears

| Voucher Printing                                        |                                   |                                                            |                                                                                        |  |
|---------------------------------------------------------|-----------------------------------|------------------------------------------------------------|----------------------------------------------------------------------------------------|--|
| Printer<br>No. of Conico                                | : (NeOO:)                         | Paper Type :                                               | Letter                                                                                 |  |
| No. of Copies<br>Print Language<br>Method<br>Page Range | : English<br>: Neat Mode<br>: All | Paper Size : (8.50" x 10.90<br>Print Area : (8.03" x 10.50 | ( <i>Printing Dimensions</i> )<br>9') or (216 mm x 279 mm)<br>9') or (204 mm x 270 mm) |  |
| Report Titles                                           |                                   |                                                            |                                                                                        |  |
|                                                         | Payment Voucher                   |                                                            |                                                                                        |  |
| (with Print Preview)                                    |                                   |                                                            |                                                                                        |  |
| Print as TCS Challan ? Yes Print ?                      |                                   |                                                            |                                                                                        |  |
| Filing Date                                             | isment (Raised by I. I. Depi.)    | 2 No<br>: 7-May-2010                                       | Yes or No                                                                              |  |

Figure 3.28 Voucher Printing Screen

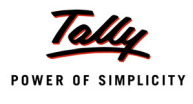

- 3. Ensure **Alt + I: With Preview** option is selected to view the print preview of the TCS Challan
- 4. Press Enter to print.

The Print Preview of TCS Challan 281 is displayed as shown.

|                             | T.C.S                                              | . TAX CHALLAN                                                             | Single Copy (to be sent to ZAO)   |
|-----------------------------|----------------------------------------------------|---------------------------------------------------------------------------|-----------------------------------|
| CHALLAN<br>No./ ITNS<br>281 | Tax App<br>TAX COLLECT<br>(0020) COMPANY DEDUCTEES | licable (Tick one)*<br>FED AT SOURCE FROM<br>(0021) NON-COMPANY DEDUCTEES | Assessment<br>Year<br>2011-12     |
| Tax Deduction A             | (ccount No. (T.A.N).                               |                                                                           |                                   |
| BNUG45675F                  |                                                    |                                                                           |                                   |
| Full Name                   |                                                    |                                                                           |                                   |
| GANESH ENT                  | ERPRISES                                           |                                                                           |                                   |
| Complete Addr               | ess with City & State                              |                                                                           |                                   |
| #250, Rorama                | ngala muusulai Area, bangalore                     |                                                                           |                                   |
| Karnataka                   |                                                    |                                                                           |                                   |
| Tel. No. 080-554            | 78453                                              |                                                                           | Ph 560074                         |
| Type of Paymo               | ent                                                | Code * 6CB                                                                |                                   |
| TCS Payable by              | Faxpayer                                           | (200) X                                                                   | FOR USE IN RECEIVING BANK         |
| TCS Regular As:             | sessment (Raised by I.T. Deptt.)                   | (400)                                                                     | Debit to A/c / Cheque credited on |
| DETAILS OF P                | AYMENTS                                            |                                                                           |                                   |
| Income Tay                  |                                                    | Ampunt (in Rs. Only)                                                      |                                   |
| Surcharde                   |                                                    | 20,072.00                                                                 | SPACE FOR BANK SEAL               |
| Education Cess              |                                                    |                                                                           |                                   |
| Interest                    |                                                    |                                                                           |                                   |
| Penalty                     |                                                    |                                                                           |                                   |
| Total                       |                                                    | 20,672.00                                                                 |                                   |
| Total (in words):           |                                                    |                                                                           |                                   |
|                             | CRORES LACS THOUSAN                                | ds hundreds tens units                                                    |                                   |
|                             | Zero Zero Twenty                                   | Six Seven Two                                                             |                                   |
| Paid in Cash/ Det           | It to A/c /Cheque No.                              | Dated 7-May-2010                                                          | Rs. 20,672.00                     |
| Drawn on                    |                                                    |                                                                           |                                   |
|                             |                                                    | (Name of the Bank and Branch)                                             |                                   |
| Date: 7.May.                | 2010                                               | Signature of person making payment                                        |                                   |
|                             |                                                    | Tear Here                                                                 |                                   |
| Taxpayers Co                | Interfoil (To be filled up by taxpayer)            |                                                                           |                                   |
| TAN BNUG450                 | 75F                                                |                                                                           | SPACE FOR BANK SEAL               |
| Received from GJ            | INESH ENTERPRISES<br>(Name)                        |                                                                           |                                   |
| Cashí Debitito A/c /        | Cheque No                                          | For Rs. 20,672                                                            |                                   |
| Rs.(In words)               | Twenty Thousand                                    | Six Hundred Seventy Two Only.                                             |                                   |
| Drawn on                    |                                                    |                                                                           |                                   |
|                             |                                                    | (Name of the Bank and Branch)                                             |                                   |
| on account of Tax           | Collected at Source(TCS) from 6CB for th           | ne Assessment Year                                                        |                                   |
|                             |                                                    |                                                                           |                                   |
|                             |                                                    |                                                                           | Rs. 20,672.00                     |

Figure 3.29 Print Preview of TCS Challan 281

You will find that TCS Challan 281 contains all the required information in respect of Amount paid, Code No. of Nature of TCS goods sold and the payment details etc.

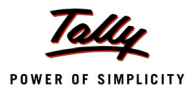

# 3.7 Challan Reconciliation

As per Income Tax Act, the details of payment of Tax collected at Source by the Seller are required to be furnished in the TDS certificate issued to the Buyer / Lessee / Licensee. For this purpose, the Challan details containing the information in respect of Bank Challan No. & Date, Bank Name, BSR Code etc., are required to be specified. Tally.ERP 9 allows to enter all the required information as specified by the statutes, by using the Challan Reconciliation facility.

# 3.7.1 Form 281 Reconciliation/ TCS Reconciliation

The TCS challan reconciliation is generally done depending upon the nature of TCS ledger (i.e., rate of Tax collected at source). For each TCS ledger, the TCS Challan reconciliation is required to be done separately. To reconcile TCS Challan details, follow the steps given below.

## Go to Gateway of Tally > Display > Account Books > Ledger > TCS @ 2.5%

| Ledger Vouchers              | Ganesh Enterprises |             |                 | Ctrl + M 🗙 | F2: Period            |
|------------------------------|--------------------|-------------|-----------------|------------|-----------------------|
| Ledger: TCS @ 2.5%           |                    |             | 1-May-2010 to 7 | 7-May-2010 | F3: Company           |
| Date Particulars             | Vch Type           | Vch No.     | Debit           | Credit     | F4: Ledger            |
| 7-5-2010 State Bank of India | Payment            | 1           | 20,672.00       |            | F5: Reconcile         |
|                              |                    |             |                 |            | F6: Dly Brk-up        |
|                              |                    |             |                 |            | F7: Monthly           |
|                              |                    |             |                 |            | F8: Columnar          |
|                              |                    |             |                 |            | <b>B:</b> Bill-wise   |
|                              |                    |             |                 |            | C: Contact            |
|                              |                    |             | _               | <b></b> →  | F5: Challan Reconcile |
|                              |                    |             |                 |            |                       |
|                              |                    |             |                 |            |                       |
|                              |                    |             |                 |            |                       |
|                              |                    |             |                 |            |                       |
|                              |                    |             |                 |            |                       |
|                              |                    |             |                 |            |                       |
|                              |                    |             |                 |            |                       |
|                              |                    |             |                 |            |                       |
|                              |                    |             |                 |            |                       |
|                              |                    |             |                 |            | F8: Other Rep         |
|                              |                    |             |                 |            | F9: Inv Rep           |
|                              |                    |             |                 |            | F10: Acc Rep          |
|                              | Opening            | Balance :   |                 | 20,672.00  | F11: Features         |
|                              | Curre              | ent Total : | 20,672.00       |            | F12: Configure        |
|                              | Closing            | salance :   |                 |            |                       |

#### Figure 3.30 Ledger Vouchers

- Press Alt + F5 or Click on <u>F5</u>: Challan Reconcile button on the buttons bar for Challan Reconciliation, the TCS Challan Reconciliation screen appears
- □ In the TCS Challan Reconciliation screen
  - Specify the Cheque/DD No.
  - **Name of the Bank**: In this field mention the **Name** of the **Bank** through which the tax amount is paid to the Government. Select State Bank of India from the List of Banks.

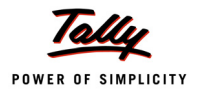

In this field Tally.ERP 9 displays the **List of Banks** which lists all the banks which are already created to carry out the regular business, option (**New Name**) to create new Bank and the option **Not applicable** if the payment is made by **Cash**.

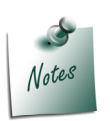

**New Name** will be selected when the **authorised bank** through which the payment is made is different from the **regular bank where the deposit account** is maintained. The **Bank name** created here will not be available under the **List of Ledgers**.

 BSR Code: Enter the BSR Code of the branch. BSR code is a 7 digit number allotted by Reserve Bank of India (RBI) to bank branch

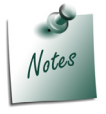

**BSR code** details will be defaulted automatically, if the user selects the bank which is already created to carry out the regular business (with branch name and BSR code) in the Name of Bank field. User can change such defaulted details.

Specify the Challan No. and Challan Date

The Challan Reconciliation screen is displayed as shown

| TCS Challan Reconcilation           | Gane                | sh Enterprises |             |              |              | Ctrl + M 🗙 |
|-------------------------------------|---------------------|----------------|-------------|--------------|--------------|------------|
| TCS Challan Reconcilation           |                     |                |             | 1            | -May-2010 to | 7-May-2010 |
|                                     | (Re                 | econciliation) |             |              |              |            |
| Date Particulars Cheque/DD No       | . Name of Bank      | BSR Code       | Challan No. | Challan Date | Vch No.      | Amount     |
| 7-5-2010 State Bank of India 588298 | State Bank of India | 00758421       | 855962      | 7-5-2010     | 1            | 20,672.00  |
|                                     |                     |                |             |              |              |            |
|                                     |                     |                |             |              |              |            |
|                                     |                     |                |             |              |              |            |
|                                     |                     |                |             |              |              |            |
|                                     |                     |                |             |              |              |            |
|                                     |                     |                |             |              |              |            |
|                                     |                     |                |             |              |              |            |
|                                     |                     |                |             |              |              |            |
|                                     |                     |                |             |              |              |            |
|                                     |                     |                |             |              |              |            |
|                                     |                     |                |             |              | A            | ccept ?    |
|                                     |                     |                |             |              | Ye           | s or No    |

Figure 3.31 TCS Challan Reconciliation Screen

Press Enter to accept the TCS Challan Reconciliation screen.

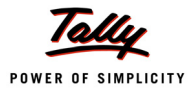

# Lesson 4: TCS Reports

## **Lesson Objectives**

On completion of this lesson, you will learn to

- Generate and file eTCS Returns
- Generate TCS Reports & Certificates
- Reconcile TCS Certificates

Tally.ERP 9 provides all the required TCS reports viz., TCS Challans, Certificates, Reports and also facilitates generation of Statutory eTCS returns in the prescribed forms.

# 4.1 TCS Certificate

The Tax collected at Source in respect of sale of goods specified in Section 206C by the Seller from the Buyer / Lessee / License and paid to the credit of the Central Government shall be deemed to be a payment of tax on behalf of the person from whom the amount has been collected and credit shall be given to such person for the amount so collected in a particular assessment year.

The person collecting tax at source in accordance with provisions of Section 206C, is required to issue a certificate of collection of tax at source in Form No. 27D to the Buyer (or lessee or licensee) from whom the tax is collected. Such certificate shall be furnished within one month from the end of the month during which the amount is debited to the account of the buyer (or licensee or lessee) or payment is received from the buyer (or licensee or lessee).

However, where more than one certificate is required to be furnished to a buyer (or licensee or lessee) for the period ending 30th September or 31st March in a financial year, the person collecting the tax on request from such buyer issue a consolidated certificate in Form 27D for tax collected during whole of such period.

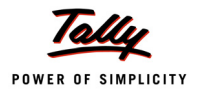

# 4.1.1 Form 27D

Form 27D can be printed for a **party** selecting the party Ledger or for **multiple parties** using **Multi account Printing**.

To print Form 27D for a Party selecting the Party Ledger

Go to Gateway of Tally > Display > Statutory Reports > TCS Reports > Print Form 27D

- Select Chandra Timbers from list of TCS Party Ledgers and press Enter, the Printing TCS Form 27D screen appears,
- □ In Printing TCS Form 27D screen, press Backspace and
  - Select TCS @ 2.5% in the TCS Ledger field

| Print Report       |                                                                                                    | Ganesh B                                                                                                    | Enterprises                                                                 |                                                                             | Ctrl + M 🔀             |
|--------------------|----------------------------------------------------------------------------------------------------|----------------------------------------------------------------------------------------------------|-----------------------------------------------------------------------------|-----------------------------------------------------------------------------|------------------------|
| Current Period     |                                                                                                    |                                                                                                    |                                                                             |                                                                             | List Of TCS Ledgers    |
| 1-4-2010 to 51-5-4 |                                                                                                    | PrintingT                                                                                                    | CS Form27D                                                                  |                                                                             | TCS @ 0.5%<br>TCS @ 2% |
| Name of Company    | Printer : (Ne0<br>No.of Copies : 1<br>Print Language : Engl                                                                                               | 0:)<br>ish                                                                                                    | Paper Ty                                                                    | rpe:<br>(Printina D.                                                        | TCS @ 2.5%             |
| Ganesh Enterprises | Method : Neat<br>Page Range : All                                                                                                    | Mode                                                                                                    | Paper Si<br>Print Are                                                       | ize : (8.50" × 10.98") or (216 mi<br>ea : (8.03" × 10.53") or (204 mi       |                        |
|                    | <u>Report Titles</u><br>TCS Form27D<br>(with Print Preview)                                                                                               |                                                                                                    |                                                                             |                                                                             |                        |
|                    | Name<br>Son/Daughter of<br>Designation<br>Print as Previous Format<br>TCS Ledger<br>From (blank for beginning)<br>To (blank for end)<br>Challen Date Till | Rajesh Ram<br>Manoj<br>Chief Financial Officer<br>No<br><b>TCS @ 2.5%</b><br>14-2010<br>30-6-2010<br>7 7 2010 | Place<br>Date<br><b>Quarter</b><br>Apr-Jun<br>Jul-Sep<br>Oct-Dec<br>Jan-Mar | : Bangalore<br>: 7-May-2010<br>Acknowledgeme<br>: 428856962555452<br>:<br>: |                        |
|                    | Type of Copy<br>Certificate No                                                                                                    | 001                                                                                                    | CIT(TDS) Details<br>Name<br>Address<br>City<br>Pin Code                     | : Ashok Jah<br>: # 235, Shivajinag<br>: Bangalore<br>: 560047               |                        |

Figure 1.1 Printing TCS Form 27D - Selection of TCS Ledger

- Specify 1-4-2010 and 30-6-2010 in From and To fields respectively.
- Specify 07-07-2008 in the Challan Date Till field
- Select Default in the Type of Copy field as shown

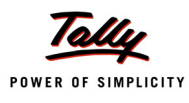

| PrintingTCS Form27D                                                                                                    |                                                                                                    |                                                                                                    |  |  |  |  |
|----------------------------------------------------------------------------------------------------|----------------------------------------------------------------------------------------------------|----------------------------------------------------------------------------------------------------|--|--|--|--|
| Printer : (NeOO:)<br>No. of Copies : 1<br>Print Language: English<br>Method : Neat Mode<br>Page Range : All                                                                                                    | Paper<br>Paper<br>Print                                                                                 | Type : Letter<br>( <i>Printing Dimensions</i> )<br>r Size : (8.50" × 10.98") or (216 mm × 279 mm)<br>Area : (8.03" × 10.63") or (204 mm × 270 mm) |  |  |  |  |
| Report Titles<br>TCS Form27D                                                                                                    |                                                                                                    |                                                                                                    |  |  |  |  |
| Name : Rajesh Ra<br>Son/Daughter of : Manoj<br>Designation : Chief Fina<br>Print as Previous Format : No<br>TCS Ledger : TCS @ 2.5<br>From (blank for beginning) : 14-2010<br>To (blank for end) : 30-6-2010<br>Challan Date Till : 7-7-2010<br>Type of Copy : Default<br>Cettificate No : 001 | (with Print Preview) Place Date Ouarter Apr-Jun Jul-Sep Type of Copy Default User Defined City Pin Code | 7- <b>Jiay</b> -2010<br>Acknowledgement                                                                                                    |  |  |  |  |

Figure 1.2 Printing TCS Form 27D - Selection of Type of Copy

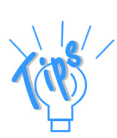

To rename the **type of copy** as per the user requirements, select **User Defined** and specify the **Copy Type** for e.g., Duplicate, Copy or Original etc.

- In Certificate No field specify the certificate number 001
- In Place field mention the place of Printing Form 27D. Mention Bangalore in this field
- In Acknowlwdgement fild mention the acknowlwdgement number against the first quarter.
- CIT (TDS) Details: In this section enter the name and address of the Commissioner of Income Tax having jurisdiction as regards TDS statements of the assessee.
- Name: In this field enter the Name of the Commissioner
- Address: Enter the address of the commissioner office
- City: Mention the City name
- **Pin Code**: Enter the PIN Code

## The completed **Printing TCS Form 27D** configuration screen is displayed as shown.

| PrintingTCS Form27D                                                                                                    |                                                                                                    |  |  |  |  |
|----------------------------------------------------------------------------------------------------|----------------------------------------------------------------------------------------------------|--|--|--|--|
| Printer : (NeOO:)<br>No. of Copies : 1                                                                                                    | Paper Type : Lette                                                                                                    |  |  |  |  |
| Print Language : English<br>Method : Neat Mode<br>Page Range : All                                                                                                    | (Printing Dimension:<br>Paper Size : (8.50" x 10.36") or (216 mm x 279 mm<br>Print Area : (8.09" x 10.63") or (204 mm x 270 mm |  |  |  |  |
| Rep                                                                                                    | ort Titles                                                                                                    |  |  |  |  |
| TCS                                                                                                    | Form27D                                                                                                    |  |  |  |  |
| (with F<br>Name : <b>Rajesh Ram</b><br>Son/Daughter of : <b>Manoj</b>                                                                                                    | rint Preview)<br>Place : Bangalore<br>Date : 7.May-2010                                                                        |  |  |  |  |
| Designation       : Chief Financial Officer         Print as Previous Format:       No         TCS Ledger       : TCS @ 2.5%         From (blank for beginning) :       1.4-2010         To (blank for end)       : 30-6-2010         Challen Date Till       : 7.7.2010 | QuarterAcknowledgementApr-Jun: 428856962555452Jul-Sep:Oct-Dec:Jan-Mar:                                                         |  |  |  |  |
| Type of Copy : Default<br>Certificate No : 001                                                                                                    | CIT(TDS) Details Name : Ashok J; Address : # 235, SI City : Bangalo Pin Code : 560047 Yes or No                                |  |  |  |  |

Figure 1.3 Form 27D Printing Configuration screen

Press Enter to print Form 27D

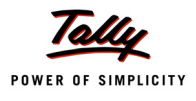

## The Print Preview of Form 27D is displayed as shown

|                                                                |                                                                           |                                                                                                    |                                                         | FORMIN                                                                                                    | 10. 27D                                            |                                                                    |                                                                       |                                                                   |                                         |
|----------------------------------------------------------------|---------------------------------------------------------------------------|----------------------------------------------------------------------------------------------------|---------------------------------------------------------|----------------------------------------------------------------------------------------------------|----------------------------------------------------|--------------------------------------------------------------------|-----------------------------------------------------------------------|-------------------------------------------------------------------|-----------------------------------------|
|                                                                |                                                                           |                                                                                                    |                                                         | [See ru                                                                                                    | le 37D]                                            |                                                                    |                                                                       |                                                                   |                                         |
|                                                                |                                                                           | Certifica                                                                                             | te under se                                             | ction 206C of the Incom                                                                                                    | e tax A                                            | ct, 1961 for Ta                                                    | x collected a                                                         | t source                                                          |                                         |
|                                                                |                                                                           | Name and addr                                                                                         | ess of the (                                            | Collector                                                                                                    |                                                    | Name                                                               | and address                                                           | of the Collectee                                                  |                                         |
| Gai<br>#2                                                      | nesh En                                                                   | terprises                                                                                             |                                                         |                                                                                                    | Cha                                                | ndra Timbers                                                       |                                                                       |                                                                   |                                         |
| #2:<br>Ko                                                      |                                                                           | ala Industrial Ares                                                                                   |                                                         |                                                                                                    | # 20<br>MIC                                        | n<br>O Lavout                                                      |                                                                       |                                                                   |                                         |
| Ba                                                             | indalore                                                                  | ala maasina Alee                                                                                      | •                                                       |                                                                                                    | Ban                                                | galore                                                             |                                                                       |                                                                   |                                         |
|                                                                |                                                                           |                                                                                                    |                                                         |                                                                                                    |                                                    | 2                                                                  |                                                                       |                                                                   |                                         |
|                                                                | PA                                                                        | N of the Collector                                                                                    |                                                         | TAN of the Co                                                                                                    | llector                                            |                                                                    | PAN of                                                                | f the Collectee                                                   |                                         |
|                                                                |                                                                           | AESDR4587A                                                                                            |                                                         | BNUG456                                                                                                    | 75F                                                |                                                                    | AE                                                                    | RVT4587S                                                          |                                         |
|                                                                |                                                                           | CIT(TDS                                                                                               | 5)                                                      |                                                                                                    |                                                    | Asses                                                              | sment Year                                                            | Pe                                                                | riod                                    |
| Addre                                                          | ess /                                                                     | Ashok Jah,                                                                                            | -                                                       |                                                                                                    |                                                    |                                                                    |                                                                       | From                                                              | To                                      |
| ¥235                                                           | 5, Shivaji                                                                | inagar                                                                                                |                                                         |                                                                                                    |                                                    | 20                                                                 | 11 - 12                                                               | 1-4-2010                                                          | 30-6-2010                               |
| City                                                           | Bangal                                                                    | ore                                                                                                   | Pin Code                                                | 560047                                                                                                    |                                                    |                                                                    |                                                                       |                                                                   |                                         |
|                                                                |                                                                           |                                                                                                    |                                                         | Summary                                                                                                    | of rece                                            | ipt                                                                |                                                                       |                                                                   |                                         |
|                                                                | Amot                                                                      | int received/debit                                                                                    | ed                                                      | Nature of re                                                                                                    | ceipt                                              |                                                                    |                                                                       | Date of receipt/de                                                | bit                                     |
|                                                                |                                                                           | 8                                                                                                    | ,26,875.00                                              | Timber Obtained Under                                                                                                    | Forest                                             | Lease                                                              |                                                                       |                                                                   | 7-5-2010                                |
|                                                                |                                                                           |                                                                                                    |                                                         | Summary of tax c                                                                                                    | ollected                                           | at source                                                          |                                                                       |                                                                   |                                         |
| Qua                                                            | arter                                                                     | Receipt Nu                                                                                            | nber of orig                                            | jinal quarterly                                                                                                    | A                                                  | mount of tax o                                                     | ollected in                                                           | Amount (                                                          | of tax                                  |
|                                                                |                                                                           | statemen                                                                                              | ts of TCS u                                             | nder proviso                                                                                                    | respect of the collectee d                         |                                                                    | deposited/remitted in respe                                           |                                                                   |                                         |
|                                                                | lun                                                                       | to sub-sec                                                                                            | tion (3) of s                                           | section 206C                                                                                                    | CTION 206C                                         |                                                                    | of the collectee                                                      |                                                                   |                                         |
| Apr-4                                                          | Jun                                                                       | 42                                                                                                    | 885696255                                               | 5452                                                                                                    | 20,672.00                                          |                                                                    |                                                                       | 20,672.00                                                         |                                         |
| nur- a<br>Det - I                                              | Der                                                                       |                                                                                                    |                                                         |                                                                                                    | _                                                  |                                                                    |                                                                       |                                                                   |                                         |
| lan -                                                          | Mar                                                                       |                                                                                                    |                                                         |                                                                                                    |                                                    |                                                                    |                                                                       |                                                                   |                                         |
|                                                                |                                                                           |                                                                                                    |                                                         |                                                                                                    |                                                    |                                                                    |                                                                       |                                                                   |                                         |
|                                                                |                                                                           | DETAILS                                                                                               | OF TAX COL                                              | LECTED AND DEPOSITE                                                                                                    | D IN TH                                            | E CENTRAL GO                                                       | VERNMENT /                                                            | ACCOUNT                                                           |                                         |
|                                                                | σ                                                                         | be Collector to pr                                                                                    | wide navn                                               | HKUUUH<br>Nationalista asiw taa                                                                                                    | CHALLI                                             | AN<br>d and denosit                                                | ad with rosne                                                         | ct to the collecter                                               |                                         |
| S.No.                                                          |                                                                           | x Deposited                                                                                           | ovide payri                                             | CI                                                                                                    | hallan id                                          | lentification n                                                    | imber (CIN)                                                           | ct to the conected                                                | -                                       |
|                                                                | in                                                                        | respect of                                                                                            |                                                         |                                                                                                    |                                                    |                                                                    | initial (circ)                                                        |                                                                   |                                         |
|                                                                | the                                                                       | e collectee                                                                                           | BSR                                                     | Code of the Bank                                                                                                    |                                                    | Date on which                                                      | tax                                                                   | Challan S                                                         | erial                                   |
|                                                                | (                                                                         | Rs.)                                                                                                  |                                                         | Branch                                                                                                    |                                                    | deposited                                                          |                                                                       | Numbe                                                             | er.                                     |
|                                                                |                                                                           |                                                                                                    |                                                         |                                                                                                    |                                                    | (dd/mm/yyy                                                         | y)                                                                    |                                                                   |                                         |
|                                                                |                                                                           | 20,672.00                                                                                             | )                                                       | 00758421                                                                                                    |                                                    |                                                                    | 7-5-2010                                                              | 85596                                                             | 2                                       |
| 1                                                              |                                                                           | 20,672.00                                                                                             |                                                         |                                                                                                    |                                                    |                                                                    |                                                                       |                                                                   |                                         |
| 1<br>fotal                                                     |                                                                           |                                                                                                    |                                                         | Verific                                                                                                    | cation                                             |                                                                    |                                                                       |                                                                   |                                         |
| 1<br>Fotal                                                     |                                                                           |                                                                                                    |                                                         |                                                                                                    |                                                    | WO                                                                 | king in the ca                                                        | apacity of Chief F                                                | inancial Office                         |
| 1<br>[otal                                                     | jesh Rai                                                                  | m                                                                                                    | , son/da                                                | ughter of Manoj                                                                                                    |                                                    |                                                                    |                                                                       |                                                                   |                                         |
| 1<br>fotal<br>, <u>Raj</u><br>desi                             | jesh Rai                                                                  | m<br>) do hereby certify                                                                              | , son/da<br>/ that a sun                                | ughter of Manoj<br>n of Rs. <u>20,672.00</u> [Rs                                                                                     | s. <u>Twe</u>                                      | nty Thousand :                                                     | Six Hundred S                                                         | Seventy Two Only                                                  | (in words)                              |
| 1<br>[otal<br>, <u>Raj</u><br>desiș<br>nas b                   | jesh Rai<br>gnation)<br>œen col                                           | m<br>) do hereby certify<br>lected at source a                                                        | , son/da<br>/ that a sun<br>ind deposit/                | ughter of <u>Manoj</u><br>n of Rs. <u>20,672.00</u> [R:<br>ed to the credit of the Ce                                                | s. <u>Twe</u><br>Intral Go                         | nty Thousand :<br>vernment. I fu                                   | Bix Hundred S<br>Ither certify t                                      | Seventy Two Only<br>hat the information                           | _ (in words)]<br>n given above          |
| 1<br>[otal<br>, <u>Raj</u><br>desi<br>desi<br>as b<br>s tru    | jesh Rai<br>gnation)<br>been col<br>le, comp                              | m<br>) do hereby certify<br>lected at source a<br>lete and correct a                                  | , son/da<br>/ that a sun<br>ind deposit<br>and is base  | ughter of <u>Manoj</u><br>n of Rs. <u>20,672.00</u> [R:<br>ed to the credit of the Ce<br>ed on the books of accou                    | s. <u>Twe</u><br>Intral Go<br>Int, doc             | nty Thousand S<br>vernment. I fu<br>uments, TCS s                  | Bix Hundred S<br>Ither certify t<br>Itatements, T                     | Seventy Two Only<br>hat the information<br>CS deposited and       | _ (in words)]<br>n given above<br>other |
| 1<br>[otal<br>designas b<br>s tru<br>availa                    | jesh Rai<br>gnation)<br>been col<br>le, comp<br>able rec                  | m<br>) do hereby certify<br>lected at source a<br>lete and correct<br>ords.                           | , son/da<br>/ that a sun<br>ind depositi<br>and is base | ughter of <u>Manoj</u><br>n of Rs. <u>20,672.00</u> [R:<br>ed to the credit of the Ce<br>ed on the books of accou                    | s. <u>Twe</u><br>entral Go<br>int, doc             | nty Thousand :<br>vernment. I fu<br>uments, TCS s                  | Six Hundred S<br>ither certify t<br>tatements, T                      | Seventy Two Only<br>hat the information<br>CS deposited and       | _ (in words)]<br>n given above<br>other |
| 1<br>Fotal<br>desiș<br>desiș<br>nas b<br>s tru<br>availa       | jesh Rai<br>gnation)<br>peen col<br>le, comp<br>able rec<br>Place         | m<br>) do hereby certify<br>lected at source a<br>olete and correct<br>ords.<br>Bangalore             | , son/da<br>/ that a sun<br>ind deposit<br>and is base  | ughter of <u>Manoj</u><br>n of Rs. <u>20,672.00</u> [R:<br>ed to the credit of the Ce<br>ed on the books of accou                    | s. <u>Twe</u><br>entral Go<br>int, doc             | nty Thousand S<br>vernment. I fu<br>uments, TCS s                  | Six Hundred S<br>rther certify t<br>tatements, T                      | Seventy Two Only<br>hat the information<br>CS deposited and       | _ (in words)]<br>n given above<br>other |
| 1<br>Fotal<br>, <u>Raj</u><br>desi<br>as b<br>s tru<br>availa  | jesh Rai<br>gnation)<br>been col<br>le, comp<br>able rec<br>Place         | m<br>) do hereby certify<br>lected at source a<br>olete and correct<br>ords.<br>Bangalore             | , son/da<br>/ that a sun<br>ind deposit<br>and is base  | ughter of <u>Manoj</u><br>n of Rs. <u>20,672.00</u> <b>[R:</b><br>ed to the credit of the Ce<br>ed on the books of accou             | s. <u>Twe</u><br>entral Go<br>int, doc             | nty Thousand 3<br>overnment. I fu<br>uments, TCS s                 | Six Hundred S<br>rther certify t<br>tatements, T                      | Seventy Two Only<br>hat the information<br>CS deposited and       | _ (in words)]<br>n given above<br>other |
| 1<br>fotal<br>, <u>Raj</u><br>desiș<br>nas b<br>s tru<br>waila | jesh Rai<br>gnation)<br>peen col<br>le, comp<br>able rec<br>Place<br>Date | m<br>do hereby certify<br>lected at source a<br>olete and correct<br>ords.<br>Bangalore<br>7-May-2010 | , son/da<br>/ that a sun<br>ind deposit<br>and is base  | ughter of <u>Manoj</u><br>n of Rs. <u>20,672.00</u> [R:<br>ed to the credit of the Ce<br>ed on the books of accou<br>Signature of pe | s. <u>Twe</u><br>entral Go<br>int, doc             | nty Thousand :<br>wernment. I fu<br>uments, TCS s<br>sponsible for | Six Hundred S<br>rther certify t<br>tatements, T<br>collection of t   | Seventy Two Only<br>hat the informatio<br>CS deposited and<br>tax | _ (in words)]<br>n given above<br>other |
| 1<br>Fotal<br>, Raj<br>desi<br>nas b<br>s tru<br>vaila         | jesh Rai<br>gnation)<br>æen col<br>le, comp<br>able rec<br>Place<br>Date  | m<br>do hereby certify<br>lected at source a<br>lete and correct<br>ords.<br>Bangalore<br>7-May-2010  | , son/da<br>/ that a sun<br>ind deposit<br>and is base  | ughter of <u>Manoj</u><br>n of Rs. <u>20,672.00</u> [R:<br>ed to the credit of the Ce<br>ed on the books of accou<br>Signature of pe | s. <u>Twe</u><br>entral Go<br>int, doc<br>erson re | nty Thousand :<br>wernment. I fu<br>uments, TCS s<br>sponsible for | Six Hundred S<br>of ther certify t<br>tatements, T<br>collection of t | Seventy Two Only<br>hat the informatio<br>CS deposited and<br>tax | _ (in words)]<br>n given above<br>other |

Figure 1.4 Print Preview of Form 27D

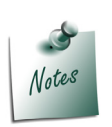

It is essential to reconcile Form 281 Challan (in the manner as discussed in the previous chapter) to display payment details in Form 27D.

Tally.ERP 9 also allows to print multiple Form 27D from **Gateway of Tally > Amulti** Account Printing > Multi-Form27D Printing

# 4.1.2 Form 27D Reconciliation

The information regarding the number of certificates issued by the Seller in Form 27D to the Buyer (or Lessee or Licensee) for tax collected at source for any financial year is required to be maintained for the purpose of verification and scrutiny by the department. In Tally.ERP 9, you can record information pertaining to TCS certificates issued to the buyers with issue date using Reconciliation facility.

| Go to Gateway | v of Tally > | Display > | Account | Books > | l edger > | > Chandra | Timbers     |
|---------------|--------------|-----------|---------|---------|-----------|-----------|-------------|
| OU IO Galewa  | y Or rany ~  | Display > | Account | DOOKS > | Leuger    | Gilanura  | 1 IIIIDEI 3 |

| Ledger Vouchers                                   | Ganesh Enterprises   |                          |               | Ctrl + M 🗙        | F2: Period            |
|---------------------------------------------------|----------------------|--------------------------|---------------|-------------------|-----------------------|
| Ledger: Chandra Timbers                           |                      |                          | 1-Apr-2010 to | 7-May-2010        | F3: Company           |
| Date Particulars                                  | Vch Type             | Vch No.                  | Debit         | Credit            | F4: Ledaer            |
|                                                   | C 1                  | 4                        | 0.04.044.00   |                   | E5: Reconcile         |
| 1-4-2010 Sales @ 12.5%<br>20-4-2010 Sales @ 12.5% | Sales<br>Credit Note | 1                        | 8,64,844.00   | 17.297.00         |                       |
|                                                   |                      |                          |               | ,                 | F6: DIY Brk-up        |
|                                                   |                      |                          |               |                   | F7: Monthly           |
|                                                   |                      |                          |               |                   | F8: Columnar          |
|                                                   |                      |                          |               |                   | B: Bill-wise          |
|                                                   |                      |                          |               |                   | C: Contact            |
|                                                   |                      |                          |               | $\longrightarrow$ | F5: Form27D Reconcile |
|                                                   |                      |                          |               |                   |                       |
|                                                   |                      |                          |               |                   |                       |
|                                                   |                      |                          |               |                   |                       |
|                                                   |                      |                          |               |                   |                       |
|                                                   |                      |                          |               |                   |                       |
|                                                   |                      |                          |               |                   |                       |
|                                                   |                      |                          |               |                   |                       |
|                                                   |                      |                          |               |                   |                       |
|                                                   |                      |                          |               |                   |                       |
|                                                   |                      |                          |               |                   |                       |
|                                                   |                      |                          |               |                   | F8: Other Rep         |
|                                                   |                      |                          |               |                   | F9: Inv Rep           |
|                                                   |                      |                          |               |                   | F10: Acc Ren          |
|                                                   |                      | Delense                  |               |                   | E11. Featuree         |
|                                                   | Opening<br>Curn      | Balance :<br>ent Total : | 8.64.844.00   | 17.297.00         | F12. Canfinuna        |
|                                                   | Closing              | Balance :                | 8,47,547.00   | .,                | F12: Conligure        |

Figure 1.5 Ledger Vouchers

- Press Ctrl+F5 for Form 27D Reconcile. The Form 27D Reconciliation screen appears,
- □ In Form 27D Reconciliation screen,
  - Specify the date of Issue of Form 27D in the Form 27D Issue field

| Form 27D Reconciliation | Ganesh Enterprises        |         |                 | Ctrl + M 🗙 |
|-------------------------|---------------------------|---------|-----------------|------------|
| Ledger: Chandra Timbers |                           |         | 1-Apr-2010 to 7 | -May-2010  |
| Date Particulars        | Form27D Vch Type<br>Issue | Vch No. | Debit           | Credit     |
| 1-4-2010 Sales @ 12.5%  | 7-7-2010 Sales            | 1       | 8,63,063.00     |            |
|                         |                           |         |                 |            |
|                         |                           |         |                 |            |
|                         |                           |         |                 |            |
|                         |                           |         |                 |            |
|                         |                           |         |                 |            |
|                         |                           |         |                 |            |
|                         |                           |         |                 |            |
|                         |                           |         |                 |            |
|                         |                           |         |                 |            |
|                         |                           |         |                 |            |
|                         |                           |         | Ac              | cept?      |
|                         |                           |         | Yes             | or No      |

Figure 1.6 Form 27D Reconciliation Screen

Press Enter to accept the Form 27D Reconciliation screen

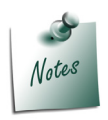

To default dates in Form 27D Issue date field, press ALT+S: Set all Dates.

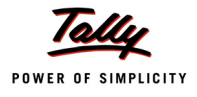

# 4.2 eTCS Returns

Following the automation of TDS returns in 2003, ITD notified an 'electronic filing of returns of tax Collected at source scheme, 2005. It is applicable to all deductors furnishing their TCS return in electronic form. As per this scheme:

- □ It is mandatory for corporate and government deductors to furnish their TCS returns in electronic form (e-TCS return) from F.Y. 2004-2005 onwards.
- Deductors (other than government and corporates') may file TCS return in electronic or physical form.
- NSDL as the e-TCS intermediary (appointed by ITD) receives, on behalf of ITD, the e-TCS returns from the deductors.

The following returns are required to be filed under TCS:

| Form      | Periodicity        | Due Date                                                              |
|-----------|--------------------|-----------------------------------------------------------------------|
| Form 27EQ | Quarterly          | on or before 15th July, 15th October, 15th January and 30th April.    |
| Form 27E  | Annual             | on or before 30th June, following the financial year.                 |
| Form 27B  | Annual / Quarterly | Filed in physical form with each return i.e., Form 27E and Form 27EQ. |

# 4.2.1 Form 27EQ

From 27EQ is a Quarterly return of collection of tax under section 206C of Income Tax Act, 1961. Follow the steps given below to generate Quarterly eTCS returns in Form 27EQ:

Go to Gateway of Tally > Display > Statutory Reports > TCS Reports > ETCS Forms

In the Exporting eTCS Forms screen,

- By default, the Language and Format is preset as Restricted (ASCII Only) and SDF (Fixed Width) respectively
- Press Backspace and specify the Output File Name as Form 27EQ.txt
- Press Enter to accept the Person Responsible Details (The Address details are automatically defaulted from the Company masters in the Person Responsible Details column)
- Belect Yes or No as applicable, in Is Change in Address since last Return field.
- □ In the Other Details column,
  - Select the Category (Dedcutor/Collector) form the List of Deductor Category
  - Specify the applicable date in the **From** and **To** fields
  - Specify 07-07-2010 in the Challan Date Till field (i.e., Challan date to be considered for TCS payments made for the respective quarter/period)
  - Select the Form Type as 27EQ in the Form Name field as shown

|                                | Language<br>Format<br>Export Location<br>Output File Name | : Restricted (AS<br>: SDF (Fixed Wi<br>: C:Tally.ERP9_Rel<br>: Form 27EQ.tx | SCII Only)<br>(ath)<br>lease 2.0 final<br>t |            |
|--------------------------------|-----------------------------------------------------------|-----------------------------------------------------------------------------|---------------------------------------------|------------|
| Person Res                     | ponsible Details                                          | Oth                                                                         | er Details                                  |            |
| Flat No :                      | #256                                                      | Category (deductor/collector):                                              | Association of Pers                         | on (AOP)   |
| Name :                         | Rajesh Ram                                                | From (blank for beginning) :                                                | 1-4-2010                                    |            |
| Designation :                  | Chief Financial Officer                                   | To (blank for end)                                                          | 30-6-2010                                   | Form Types |
| Name of the premises/building: | Koramangala Industrial Area                               | Challan Date Till                                                           | 7-7-2010                                    |            |
| Road/Street/Lane :             |                                                           | Form Name                                                                   | Form 27EQ                                   | Form 27E   |
| Area/Location :                |                                                           | Place                                                                       | Bangalore                                   | Form 27EQ  |
| Town/City/District :           | Bangalore                                                 | Date                                                                        | : 7-Jul-2010                                |            |
| State :                        | Karnataka                                                 |                                                                             |                                             |            |
| Pin code :                     | 560074                                                    |                                                                             |                                             |            |
| Telephone :                    | 080-55478453                                              |                                                                             |                                             |            |
| E-mail :                       | sales@ganesh.com                                          |                                                                             |                                             |            |
| Is Change in Address since     | last Return? No                                           |                                                                             |                                             |            |
|                                |                                                           |                                                                             |                                             |            |
| NOTE : Validate the ex         | ported file through the NSDL                              | .'s File ∀alidation Utility                                                 | before submitting t                         | he data.   |

Figure 1.7 Exporting eTCS Forms — Form Type selection

Specify the Place and Date of filing returns

The Exporting eTCS Forms configuration screen is displayed as shown.

| Person Respon<br>Flat No : #25<br>Name : Raj<br>Designation : Chi<br>Name of the premises/huilding: Kar | Language<br>Format<br>Export Location<br>Output File Name<br>sible Details<br>56<br>iesh Ram | : Restricted<br>: SDF (Fixed<br>: C:Tally.ERP9<br>: Tally.txt<br><u>Category (deductor/collec</u> | (ASCII Only)<br>'Width)<br>_Release 2.0 final<br> |
|----------------------------------------------------------------------------------------------------|----------------------------------------------------------------------------------------------|---------------------------------------------------------------------------------------------------|---------------------------------------------------|
| Flat No :#25<br>Name : Raj<br>Designation : Chi<br>Name of the gramises/huilding: Kar                   | sible Details<br>56<br>iesh Ram                                                              | <u>C</u> ategory (deductor/collec                                                                 | Other Details<br>Clad: Association of Person (AO  |
| Name : Raj<br>Designation : Chi<br>Name of the nemises/huilding: Kar                                    | jesh Ram                                                                                     |                                                                                                   |                                                   |
| Designation : Chi<br>Name of the memises/huilding: Kar                                                  | ,                                                                                            | From (blank for beginni                                                                           | ng) : <b>1-4-2010</b>                             |
| Name of the premises/huilding: Kar                                                                      | ief Financial Officer                                                                        | To (blank for end)                                                                                | : 30-5-2010                                       |
| name of the plantacaroarality. Not                                                                      | ramangala Industrial Area                                                                    | Challan Date Till                                                                                 | : 7-7-2010                                        |
| Road/Street/Lane :                                                                                      |                                                                                              | Form Name                                                                                         | : Form 27EQ                                       |
| Area/Location :                                                                                         |                                                                                              | Place                                                                                             | : Bangalore                                       |
| Town/City/District : Bai                                                                                | ngalore                                                                                      | Date                                                                                              | : 7-Jul-2010                                      |
| State : Kai                                                                                             | rnataka                                                                                      |                                                                                                   |                                                   |
| Pin code : 360                                                                                          | JU/4<br>0.55479452                                                                           |                                                                                                   |                                                   |
| Empil : cal                                                                                             | J-JJ4104JJ                                                                                   |                                                                                                   |                                                   |
| le Channe in Addrace cince lact                                                                         | Raturn 2 No.                                                                                 |                                                                                                   |                                                   |
| ia orienge in Audress since lest                                                                        | Naturn: NO                                                                                   |                                                                                                   |                                                   |
|                                                                                                    |                                                                                              |                                                                                                   | Export ?                                          |
| IOTE MULTING                                                                                            |                                                                                              | u <del>n</del> a kalina ana                                                                       | 10.1.2                                            |

Figure 1.8 Exporting eTCS Forms screen

Press Enter to Export Quarterly Returns in 27EQ

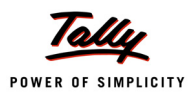

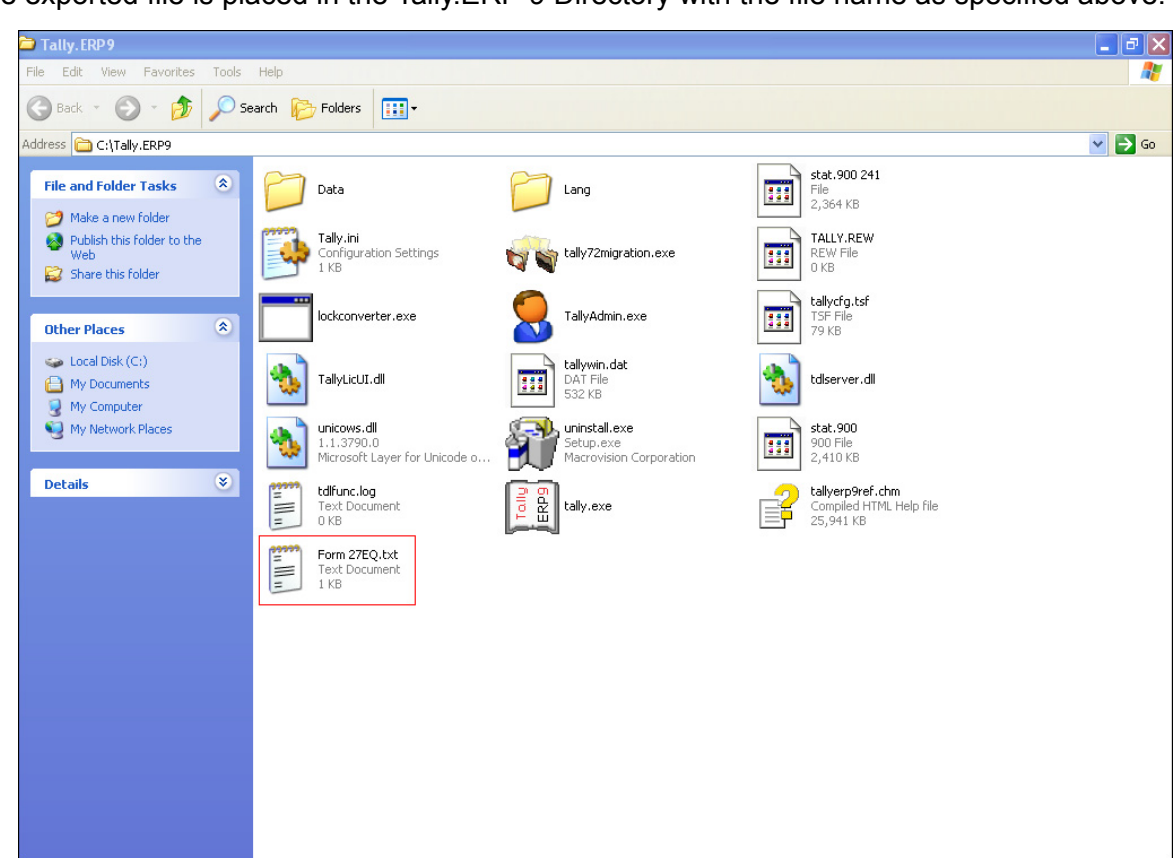

The exported file is placed in the Tally.ERP 9 Directory with the file name as specified above.

Figure 1.9 Exported Form 27EQ in Tally.ERP 9 Directory

The exported file (Form 27EQ) is required to be validated with the File Validation Utility (a freely downloadable utility from NSDL website) and after validation, the returns should be submitted to the department in CD along with Form 27B in physical Form.

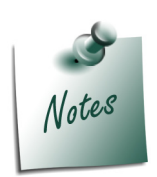

- It is mandatory to validate the TCS returns with File Validation Utility to confirm to the requirements as prescribed by the Income tax department. In case of any errors in exported file (Returns), the FVU prompts a error message with error code, the assessee may correct the same and revalidate the returns. The File Validation Utility is available for Quarterly and Annual returns separately.
- □ Tally.ERP 9 exports Form 27E & Form 27EQ in the text (.txt) format as prescribed by NSDL.

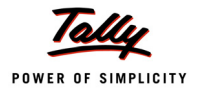

# 4.2.2 Form 27E

Form 27E is a Annual return of collection of tax under section 206C of Income Tax Act, 1961. Follow the steps given below to generate Annual eTCS returns in Form 27E:

## Go to Gateway of Tally > Display > Statutory Reports > TCS Reports > ETCS Forms

In the Exporting eTCS Forms screen,

- By default, the Language and Format is preset as Restricted (ASCII Only) and SDF (Fixed Width) respectively
- Press Backspace and specify the Output File Name as Form 27E.txt
- Press Enter to accept the Person Responsible Details (The Address details are automatically defaulted from the Company masters in the Person Responsible Details column)
- □ Select Yes or No as applicable, in Is Change in Address since last Return field.
- □ In the Other Details column,
  - Specify the applicable date in the From and To fields
  - Specify 07-03-2010 in the Challan Date Till field (i.e., Challan date to be considered for TCS payments made for the respective quarter/period)
  - Select the Form Type as 27E in the Form Name field as shown

|                                        | Exporting eTC                                             | S Forms                                                                        |                                    |          |         |
|----------------------------------------|-----------------------------------------------------------|--------------------------------------------------------------------------------|------------------------------------|----------|---------|
|                                        | Language<br>Format<br>Export Location<br>Output File Name | : Restricted (AS)<br>: SDF (Fixed Wid<br>: CiTally.ERP9_Rele<br>: Form 27E.txt | Cli Only)<br>(th)<br>ase 2.0 final |          |         |
| Person Responsible                     | Details<br>Cott                                           | <u>Othe</u>                                                                    | r Details                          | - (AOD)  |         |
| Nome : #256                            | Dama From                                                 | egary (deductar/conectar) :<br>m (blank for boginning) :                       | Association of Perso               | n (AUP)  |         |
| Designation Chief Ei                   | nancial Officer To                                        | (black for and)                                                                | 21 3 2011                          |          |         |
| Name of the promises/huilding: Karaman | nalia Industrial Area Ch                                  | allan Date Till                                                                | 7 / 2011                           | For      | m Types |
| Road/Street/Lane                       | For                                                       | rm Name                                                                        | Form 27F                           | Eorm 27E |         |
| Area/Location                          | Pla                                                       | ice :                                                                          | Bangalore                          | Form 27E | 0       |
| Town/City/District : Bangalo           | ore Dat                                                   | te :                                                                           |                                    |          |         |
| State : Karnata                        | ka                                                        |                                                                                |                                    |          |         |
| Pin code : 560074                      |                                                           |                                                                                |                                    |          |         |
| Telephone : 080-5547                   | 8453                                                      |                                                                                |                                    |          |         |
| E-mail : sales@g                       | janesh.com                                                |                                                                                |                                    |          |         |
| Is Change in Address since last Return | ? No                                                      |                                                                                |                                    |          |         |
|                                        |                                                           |                                                                                |                                    |          |         |
|                                        |                                                           |                                                                                |                                    |          |         |
| NOTE : Validate the exported file      | through the NSDL's F                                      | ile Validation Utility I                                                       | before submitting th               | e data.  |         |

Figure 1.10 Exporting eTCS Forms - Form Type selection

Specify the Place and Date of filing returns

| Exporting eTCS Forms           |                                                           |                                                                                                    |              |  |  |  |
|--------------------------------|-----------------------------------------------------------|----------------------------------------------------------------------------------------------------|--------------|--|--|--|
|                                | Language<br>Format<br>Export Location<br>Output File Name | : Restricted (ASCII Only)<br>: SDF (Fixed Width)<br>: C:Tally.ERP9_Release 2.0 final<br>: Form 27E.txt |              |  |  |  |
| Person Responsible Details     |                                                           | Other Details                                                                                          |              |  |  |  |
| Name :                         | Raiesh Ram                                                | From (blank for beginning) :                                                                           | : 1.4-2010   |  |  |  |
| Designation :                  | Chief Financial Officer                                   | To (blank for end)                                                                                     | 31-3-2011    |  |  |  |
| Name of the premises/building: | Koramangala Industrial Area                               | Challan Date Till                                                                                      | 7-4-2011     |  |  |  |
| Road/Street/Lane :             | -                                                         | Form Name                                                                                              | Form 27E     |  |  |  |
| Area/Location :                |                                                           | Place                                                                                                  | Bangalore    |  |  |  |
| Town/City/District :           | Bangalore                                                 | Date                                                                                                   | : 7-Apr-2011 |  |  |  |
| State :                        | Karnataka                                                 |                                                                                                    |              |  |  |  |
| Pin code :                     | 560074                                                    |                                                                                                    |              |  |  |  |
| Telephone :                    | 080-55478453                                              |                                                                                                    |              |  |  |  |
| E-mail :                       | sales@ganesh.com                                          |                                                                                                    |              |  |  |  |
| Is Change in Address since     | last Return? No                                           |                                                                                                    |              |  |  |  |
|                                |                                                           |                                                                                                    | Expert 2     |  |  |  |
|                                |                                                           |                                                                                                    | Export       |  |  |  |

#### The **Exporting eTCS Forms** configuration screen is displayed as shown.

Figure 1.11 Exporting eTCS Forms Configuration Screen

Press Enter to Export Annual Returns in Form 27E

The exported file is placed in the Tally.ERP 9 Directory with the file name as specified above. The exported file (Form 27E) is required to be validated with the File Validation Utility (a freely down-loadable utility from NSDL website) and after validation, the returns should be submitted to the department in CD alongwith Form 27B in physical Form.

## 4.2.3 Form 27B

Form 27B is a summary of TCS return which contains control totals of *amount* and *income tax* **collected at source**. Form 27B is to be filed in physical form with each return i.e., Form 27E and Form 27EQ. If the return is submitted in the paper form, form 27B need not be attached. Follow the steps given below to print Form 27B:

Go to Gateway of Tally > Display > Statutory Reports > TCS Reports > Print Form 27B

In the Printing TCS Form 27B screen,

- Press Enter to accept the Person Responsible Details (The Address details are automatically defaulted from the Company masters in the Person Responsible Details column)
- □ In the Other Details column,
  - Select Category (Deductor/Collector) from the list of Deductor Category

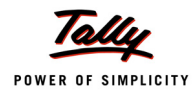

- Specify the applicable date in the **From** and **To** fields
- Specify 07-07-2010 in the Challan Date Till field (i.e., Challan date to be considered for TCS payments made for the respective quarter/period)
- Select the Enclosed Form Type as 27EQ as shown
- Specify Previous Receipt No., if any
- Specify 2 CD's in the No. of Annexures enclosed field
- Specify **Other information**, if any
- Specify the Place and Date of filing returns

The completed **Printing TCS Form 27B** configuration screen is displayed as shown.

| PrintingTCSForm27B                                       |                               |                               |                                                                                                    |  |  |  |  |
|----------------------------------------------------------|-------------------------------|-------------------------------|----------------------------------------------------------------------------------------------------|--|--|--|--|
| Printer : (Net<br>No.of Copies : 1                       | 00:)                          | Paper Type                    | : Letter                                                                                                    |  |  |  |  |
| Print Language : Eng<br>Method : Nea<br>Page Range : All | lish<br>t Mode                | Paper Size<br>Print Area      | ( <i>Printing Dimensions</i> )<br>: (8.50" x 10.98") or (216 mm x 279 mm)<br>: (8.08" x 10.63") or (204 mm x 270 mm) |  |  |  |  |
| Report Titles                                            |                               |                               |                                                                                                    |  |  |  |  |
| TCSForm27B                                               |                               |                               |                                                                                                    |  |  |  |  |
| (with Print Preview)                                     |                               |                               |                                                                                                    |  |  |  |  |
| Person Responsible Details Other Details                 |                               |                               |                                                                                                    |  |  |  |  |
| Flat No                                                  | #256                          | Category (deductor/collector) | Association of Person (AOP)                                                                                          |  |  |  |  |
| Name                                                     | : Rajesh Ram                  | From (blank for beginning)    | 1-4-2010                                                                                                    |  |  |  |  |
| Designation                                              | : Chief Financial Officer     | To (blank for end)            | 30-6-2010                                                                                                    |  |  |  |  |
| Name of the premises/building                            | : Koramangala Industrial Area | Challan Date Till             | 7-7-2010                                                                                                    |  |  |  |  |
| Road/Street/Lane                                         | :                             | Enclosed Form Type            | Form 27EQ                                                                                                    |  |  |  |  |
| Area/Location                                            | :                             | Previous Receipt No.          |                                                                                                    |  |  |  |  |
| Town/City/District                                       | Bangalore                     | Na. of Annexures enclosed     | 2 CD's                                                                                                    |  |  |  |  |
| State                                                    | : Karnataka                   | Other Information             |                                                                                                    |  |  |  |  |
| Pin code                                                 | : 560074                      | Place                         | Bangalore                                                                                                    |  |  |  |  |
| Telephone                                                | : 080-55478453                | Date                          | ( -Jul-2010                                                                                                    |  |  |  |  |
| E-mail                                                   | sales@ganesh.com              |                               |                                                                                                    |  |  |  |  |
|                                                          |                               |                               | Print ?                                                                                                    |  |  |  |  |
|                                                          |                               |                               | Yes or No                                                                                                    |  |  |  |  |

Figure 1.12 Printing Form 27B configuration screen

#### Press Enter to Print Form 27B

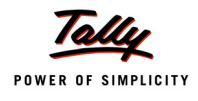

# The print preview of **Form 27B** is as shown.

|                                                                                                    |                         | Form                              | No. 27B                                                  |                                           |  |
|----------------------------------------------------------------------------------------------------|-------------------------|-----------------------------------|----------------------------------------------------------|-------------------------------------------|--|
| Form for furnishi                                                                                                    | ng information with the | statement of coll<br>(From 1/4/20 | ection of tax at source filed on cor<br>10 to 30/6/2010) | mputer media for the period               |  |
| 1 (a) Tax Collection Account                                                                                                   | nt No. BNUG456          | 75F                               | (c) Financial Year                                       | 2010-11                                   |  |
| (b) Permanent Account N                                                                                                    | No. AESDR45             | 87A                               | (d) Assessment Year                                      | 2011-12                                   |  |
|                                                                                                    |                         |                                   | (f) Previous receipt numb                                | per 🗌                                     |  |
|                                                                                                    |                         |                                   | (in Case return / statement has                          | been filed earlier)                       |  |
|                                                                                                    |                         |                                   |                                                          |                                           |  |
| 2 Particulars of the collect                                                                                                   | or                      |                                   | 3 Name of the person respo                               | onsible for collection of tax             |  |
| (a) Name                                                                                                    | Ganesh Enterprise       | IS I                              | (a) Name                                                 | Rajesh Ram                                |  |
| (b) Type of Collector*                                                                                                    | Others                  |                                   | (b) Address                                              | ,                                         |  |
| (b) Branch / Division (if a                                                                                                    | nv)                     |                                   | Flat No.                                                 | #256                                      |  |
| (c) Address                                                                                                    |                         |                                   | Name of the premises ( buildi                            | ng Koramangala Industrial Area            |  |
| Flat No.                                                                                                    | #256                    |                                   | Road / Street / Lane                                     |                                           |  |
| Name of the premises (bui                                                                                                    | lding Koramangala Indu  | strial Area                       | Area / Location                                          |                                           |  |
| Road / Street / Lane                                                                                                    | Bangalore               |                                   | Town / City / District                                   | Bangalore                                 |  |
| Area / Location                                                                                                    |                         |                                   | State                                                    | Karnataka                                 |  |
| Town / City / District                                                                                                    |                         |                                   | Pin code                                                 | 560074                                    |  |
| State                                                                                                    | Karnataka               |                                   | Telephone                                                | 080-55478453                              |  |
| Pin code                                                                                                    | 560074                  |                                   | E-mail                                                   | sales@ganesh.com                          |  |
| Telephone                                                                                                    | 080-55478453            |                                   |                                                          |                                           |  |
| E-mail                                                                                                    | sales@ganesh.co         | m                                 |                                                          |                                           |  |
|                                                                                                    |                         |                                   |                                                          |                                           |  |
| 4 Control totals                                                                                                    |                         |                                   |                                                          |                                           |  |
| Sr.No. No. of                                                                                                    | Amount paid             | Tax                               | Tax deposited                                            |                                           |  |
| party                                                                                                    | Rs.                     | Collected                         | (Total challan amount)                                   |                                           |  |
| records                                                                                                    |                         |                                   | Rs.                                                      |                                           |  |
| Total 1                                                                                                    | 25,46,875.00            | 20,672.00                         | 20,672.00                                                |                                           |  |
| 5 Total Number of Annexures enclosed 2 CD's                                                                                    |                         | 2 CD's                            |                                                          |                                           |  |
| 6 Other Information                                                                                                    |                         |                                   |                                                          |                                           |  |
|                                                                                                    |                         |                                   |                                                          |                                           |  |
|                                                                                                    |                         |                                   |                                                          |                                           |  |
|                                                                                                    |                         | VERIF                             | ICATION                                                  |                                           |  |
| I, Rajesh Ram                                                                                                    |                         |                                   | , hereby certify that all the particulars                | furnished above are correct and complete. |  |
| Place: Bangalore Signature of person responsible for collecting tax at source                                                  |                         |                                   |                                                          |                                           |  |
|                                                                                                    |                         |                                   |                                                          |                                           |  |
| Date: 7-30-2010 Name and designation of person responsible for collecting tax at source realest Harri, Chief Financial Officer |                         |                                   |                                                          |                                           |  |
|                                                                                                    |                         |                                   |                                                          |                                           |  |
|                                                                                                    |                         |                                   |                                                          |                                           |  |

Figure 1.13 Print Preview of Form 27B